# PocketBook InkPad EO

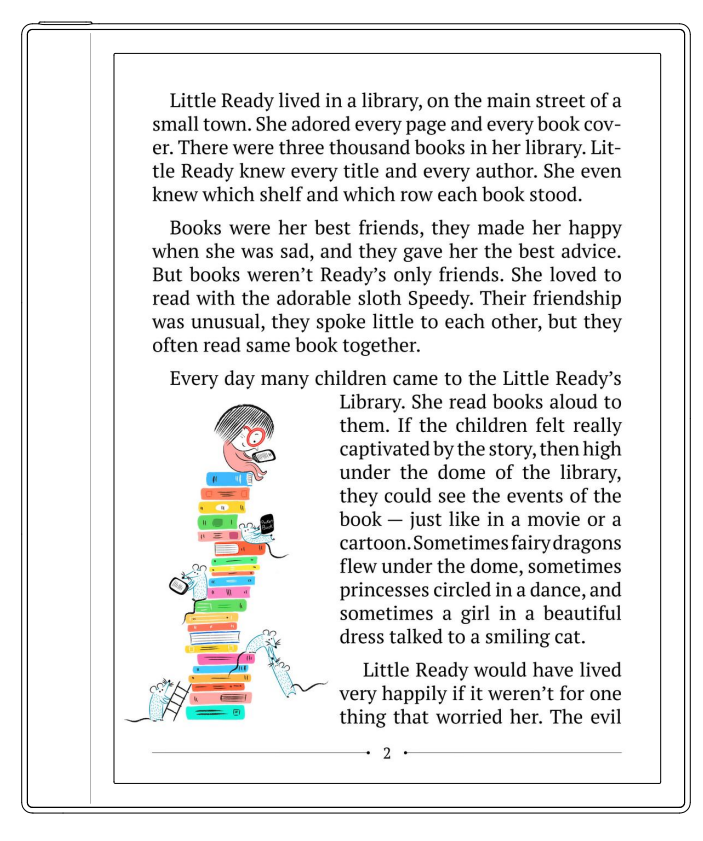

# Benutzerhandbuch

# **INHALT**

| SICHERHEITSVORKEHRUNGEN              |    | 4   |
|--------------------------------------|----|-----|
| AUSSEHEN UND STEUERELEMENTE          |    | 9   |
| TECHNISCHE DATEN                     |    | .10 |
| ERSTE SCHRITTE                       |    | .11 |
| Laden des Akkus                      |    | 11  |
| Ein/Aus                              |    | 12  |
| USB-Datenübertragungs-/Ladeanschluss |    | 13  |
| Audiounterstützung                   |    | 13  |
| Gesten                               |    | 14  |
| Arbeiten mit der Bildschirmtastatur  |    | 15  |
| Verbinden mit dem Internet           |    | 16  |
| Bluetooth pairing                    |    | 18  |
| HAUPTMENÜ                            |    | .19 |
| Oberes Menü                          |    | 20  |
| Navigationstasten                    | 20 |     |
| Hauptbedienfeld                      | 20 |     |
| Statusfeld                           | 22 |     |
| Seitenmenü                           |    | 23  |
| Notizen                              | 23 |     |
| Bibliothek                           | 28 |     |
| Aufgaben                             | 32 |     |
| Apps                                 | 34 |     |
| Browser                              | 35 |     |
| Office-Dokumente                     | 37 |     |

| LESEN VON BÜCHERN                    | 39 |
|--------------------------------------|----|
| Navigieren und Umblättern            | 39 |
| XReader-Lesemenü                     | 40 |
| Handgeschriebene Notizen             | 45 |
| Durch langes Drücken öffnendes Menü  | 46 |
| Übersicht des PBReader-Lesemenüs     | 48 |
| PBReader-Lesemenü                    | 49 |
| Durch langes Drücken öffnendes Menü  | 52 |
| PocketBook Cloud                     | 53 |
| Synchronisierungsvorgang             | 55 |
| EINSTELLUNGEN                        | 56 |
| Netzwerk und Internet                | 57 |
| Verbundene Geräte                    | 57 |
| Energieverwaltung                    | 57 |
| Anwendungen der Seitenleiste         | 57 |
| Display                              | 57 |
| Steuerungen                          | 58 |
| System                               | 59 |
| Firmware-Update                      | 59 |
| Geräteinfo                           | 60 |
| FIRMWARE-UPDATE                      | 61 |
| KUNDENDIENST                         | 62 |
| EINHALTUNG INTERNATIONALER STANDARDS | 63 |

# <u>Sicherheitsvorkehrungen</u>

Bevor Sie mit dem Gerät arbeiten, lesen Sie sich bitte diesen Abschnitt sorgfältig durch. Durch Befolgen dieser Anweisungen gewährleisten Sie Ihre Sicherheit und verlängern die Lebensdauer des Geräts.

# Lager-, Transport- und Anwendungsbedingungen

Der Betriebstemperaturbereich des Geräts liegt zwischen 0 und 40 °C. Setzen Sie das Gerät daher keinen zu hohen oder zu niedrigen Temperaturen aus. Lassen Sie Kabel niemals in der Nähe von Wärmequellen liegen. Erhitzte Kabel oder erhitzte Kabelisolierungen können verformt oder beschädigt werden, was zu Bränden oder Stromschlägen führen kann.

# Versuchen Sie, Stöße zu vermeiden:

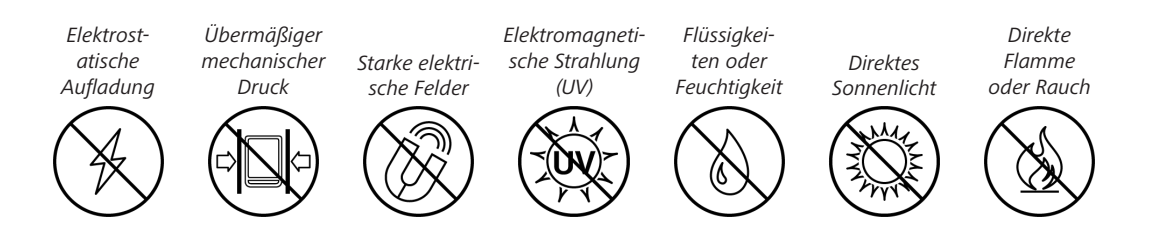

# Ordnungsgemäßer Umgang

⊗Lassen Sie das Gerät nicht für längere Zeit in einer schlecht belüfteten Umgebung, z. B. in einem Auto oder in geschlossenen, dichten Kisten/Verpackungen. SLassen Sie das Gerät nicht fallen, und versuchen Sie nicht, es zu verbiegen.

Nehmen Sie das Lesegerät nicht auseinander und verändern Sie es nicht.

⊗ Verwenden Sie das Gerät nicht mit einem beschädigten Akku oder Ladegerät (gebrochenes Gehäuse, schlechter Kontakt, gebrochenes Kabel). Wenn der Akku beschädigt ist (gebrochenes oder unförmiges Gehäuse, Auslaufen von Elektrolyt usw.), muss er von autorisiertem Personal ersetzt werden. Die Verwendung von selbstgebauten oder modifizierten Akkus kann eine Explosion verursachen und/oder das Gerät beschädigen.

⊘Schützen Sie den Bildschirm vor Gegenständen, die ihn zerkratzen oder beschädigen könnten. Für einen angemessenen Schutz des Bildschirms empfehlen wir, das Gerät in einer Schutzhülle und/ oder einem Hardcover aufzubewahren.

⊗Verwenden Sie zur Reinigung des Bildschirms/Gehäuses keine organischen oder anorganischen Lösungsmittel (z. B. Benzoyl usw.).

⊘Außerhalb der Reichweite von Kindern halten.

⊘Verwenden Sie ein weiches Tuch, um Staub von der Oberfläche des Geräts zu entfernen. Tragen Sie ein paar Tropfen destilliertes Wasser auf, um Schmutz zu entfernen.

Bis zu fünf fehlerhafte Pixel im Bildschirm sind akzeptabel und stellen keinen gewährleistungspflichtigen Defekt des Bildschirms dar.

Wenn das Gerät längere Zeit nicht benutzt wurde, kann es sein, dass die Akkuladeanzeige beim Anschließen des Ladegeräts nicht funktioniert. Schließen Sie in diesem Fall das Ladegerät an, lassen Sie das Gerät 1 Stunde lang aufladen, trennen Sie dann das Ladegerät oder das USB-Kabel und schließen Sie es erneut an. Das Gerät kann daraufhin wie gewohnt verwendet werden.

Wenden Sie sich nach Ablauf der Produktgarantie bitte an die nächstgelegene autorisierte Serviceeinrichtung, um die Sicherheit zu prüfen.

Ausführliche Informationen über Service-Center in Ihrer Region finden Sie auf der offiziellen Website: <u>http://www.pocketbook.ch</u>.

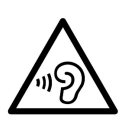

Um mögliche Gehörschäden zu vermeiden, sollten Sie das Gerät nicht über einen längeren Zeitraum mit hoher Lautstärke nutzen. **Warnung!** Der Bildschirm des Geräts liegt auf empfindlichem Trägermaterial! Um Schäden zu vermeiden, lassen Sie das Gerät nicht fallen, verbiegen Sie es nicht, üben Sie keinen Druck auf die Bildschirmoberfläche aus und vermeiden Sie alle anderen Handlungen, die den Glasträger zerbrechen oder beschädigen könnten. Außerdem besitzt der Bildschirm keine spezielle Schutzschicht. Vermeiden Sie daher jeden Kontakt zwischen seiner Oberfläche und Gegenständen, die Spuren oder Kratzer darauf hinterlassen könnten. Um das Risiko einer Beschädigung des Geräts und seines Bildschirms zu verringern, wird empfohlen, es in einer PocketBook Schutzhülle aufzubewahren und zu transportieren.

# **HF-Sicherheit**

Das Gerät empfängt und sendet Funkfrequenzen und kann den Funkverkehr und andere elektronische Geräte stören. Wenn Sie persönliche medizinische Geräte verwenden (z. B. einen Herzschrittmacher oder ein Hörgerät), wenden Sie sich bitte an Ihren Arzt oder den Hersteller, um zu erfahren, ob diese medizinischen Geräte gegen externe HF-Signale geschützt sind.

Verwenden Sie drahtlose Kommunikation nicht an Orten, an denen sie verboten ist, z. B. an Bord eines Flugzeugs und in Krankenhäusern. Dies könnte die Bordelektronik oder die medizinische Ausrüstung beeinträchtigen.

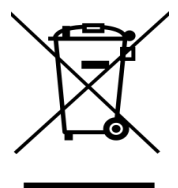

# Entsorgung

Die unsachgemäße Entsorgung dieses Geräts kann negative Auswirkungen auf die Umwelt und die öffentliche Gesundheit haben. Um derartige Folgen zu vermeiden,

sind die gerätespezifischen Entsorgungsvorschriften zu beachten. Das Recycling dieser Materialien trägt zur Erhaltung der natürlichen Ressourcen bei. Weitere Informationen zu Recycling-Fragen erhalten Sie bei den örtlichen Behörden, Ihrer Hausmüllabfuhr, dem Geschäft, in dem Sie das Gerät gekauft haben, oder dem autorisierten Service-Center.

Entsorgen Sie elektrische und elektronische Bauteile gemäß der entsprechenden EU-Richtlinie, die für die EU und andere europäische Länder gilt, in denen es getrennte Abfallentsorgungssysteme gibt. Entsorgen Sie das Gerät oder den Akku in anderen Ländern entsprechend den örtlichen Gesetzen.

Zerstören Sie den Akku nicht durch Verbrennen, um eine Explosionsgefahr zu vermeiden.

# Aussehen und Steuerelemente

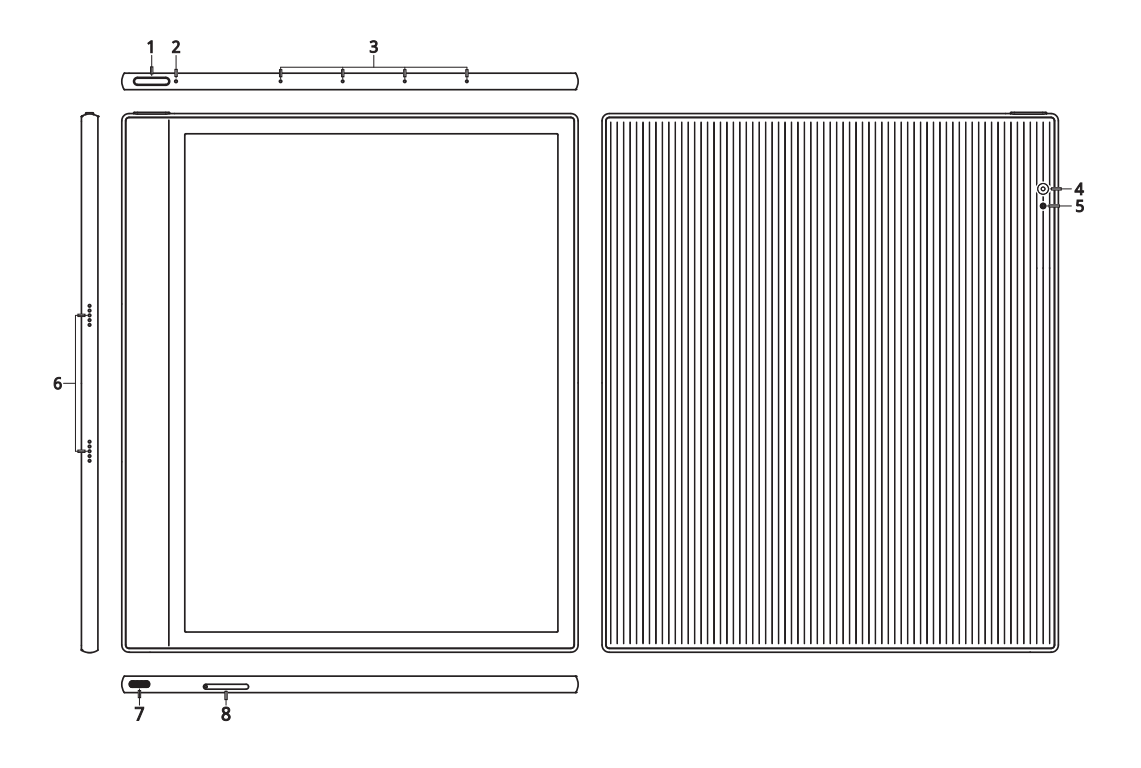

- 1. Ein/Aus-Taste Ein-/Ausschalten des Geräts
- 2. LED-Anzeige Anzeige des Gerätestatus
- 3. Mikrofon-Array
- 4. Kamera
- 5. Blitz
- 6. Stereo-Lautsprecher

**7. USB-Typ C-Anschluss** – Verbindung des Geräts mit einem PC oder Laden über USB-Kabel

**8. MicroSD-Steckplatz** – Einstecken einer externen microSD/ SDHC-Karte

# **Technische Daten**

| Display                                                                                                    | 10,3 Zoll (26,12 cm) E lnk Kaleido 3, 1860 $\times$ 2480 (Graustufe), 930 $\times$ 1240 (Farbe), (227 DPI), 16 Graustufen                                                                                                    |
|----------------------------------------------------------------------------------------------------|----------------------------------------------------------------------------------------------------|
| DPI                                                                                                    | 300 (Graustufenmodus), 150 (Farbmodus)                                                                                                    |
| Farbtiefe                                                                                                    | 16 (Graustufenmodus), 4096 (Farbmodus)                                                                                                    |
| Frontbeleuchtung                                                                                                    | SMARTlight                                                                                                    |
| Touchscreen                                                                                                    | Kapazitiv (Multisensor)                                                                                                    |
| Digitizer                                                                                                    | Wacom Stylus-Unterstützung                                                                                                    |
| Prozessor                                                                                                    | Octa-Core 2,3 GHz                                                                                                    |
| RAM                                                                                                    | 4 GB                                                                                                    |
| Speicher                                                                                                    | 64 GB*                                                                                                    |
| Betriebssystem                                                                                                    | Android 11                                                                                                    |
| Kommunikation                                                                                                    | Wi-Fi (dual band - 2,4/5GHz), Bluetooth 5.0 (A2DS, AVRCS),<br>USB 2.0 (Type C), OTG                                                                                                    |
|                                                                                                    |                                                                                                    |
| Lautsprecher                                                                                                    | Ja (2×)                                                                                                    |
| Lautsprecher<br>Mikrofon                                                                                                    | Ja (2×)<br>Ja (4×)                                                                                                    |
| Lautsprecher<br>Mikrofon<br>Kamera                                                                                                   | Ja (2×)<br>Ja (4×)<br>Ja                                                                                                    |
| Lautsprecher<br>Mikrofon<br>Kamera<br>Akku                                                                                           | Ja (2×)<br>Ja (4×)<br>Ja<br>Li-Ionen-Polymer, 4000 mAh**                                                                                                    |
| Lautsprecher<br>Mikrofon<br>Kamera<br>Akku<br>G-Sensor                                                                               | Ja (2×)<br>Ja (4×)<br>Ja<br>Li-Ionen-Polymer, 4000 mAh**<br>Ja                                                                                                    |
| Lautsprecher<br>Mikrofon<br>Kamera<br>Akku<br>G-Sensor<br>Schutzcover-Sensor                                                         | Ja (2×)<br>Ja (4×)<br>Ja<br>Li-Ionen-Polymer, 4000 mAh**<br>Ja<br>Ja                                                                                                    |
| Lautsprecher<br>Mikrofon<br>Kamera<br>Akku<br>G-Sensor<br>Schutzcover-Sensor<br>Buchformate                                          | Ja (2×)<br>Ja (4×)<br>Ja<br>Li-Ionen-Polymer, 4000 mAh**<br>Ja<br>Ja<br>TXT, EPUB, PDF, MOBI, FB2, ZIP, PRC, RTF, HTML, HTM,<br>DOC, DOCX, AZW, AZW3                                                                                                    |
| Lautsprecher<br>Mikrofon<br>Kamera<br>Akku<br>G-Sensor<br>Schutzcover-Sensor<br>Buchformate<br>Bildformate                           | Ja (2×)<br>Ja (4×)<br>Ja<br>Li-Ionen-Polymer, 4000 mAh**<br>Ja<br>Ja<br>TXT, EPUB, PDF, MOBI, FB2, ZIP, PRC, RTF, HTML, HTM,<br>DOC, DOCX, AZW, AZW3<br>PNG, BMP, JPG, JPEG                                                                                                    |
| Lautsprecher<br>Mikrofon<br>Kamera<br>Akku<br>G-Sensor<br>Schutzcover-Sensor<br>Buchformate<br>Bildformate<br>Audioformate           | Ja (2×)<br>Ja (4×)<br>Ja<br>Li-Ionen-Polymer, 4000 mAh**<br>Ja<br>Ja<br>TXT, EPUB, PDF, MOBI, FB2, ZIP, PRC, RTF, HTML, HTM,<br>DOC, DOCX, AZW, AZW3<br>PNG, BMP, JPG, JPEG<br>MP3, WAV (über USB-Typ C-Adapter und Bluetooth)                                                                        |
| Lautsprecher<br>Mikrofon<br>Kamera<br>Akku<br>G-Sensor<br>Schutzcover-Sensor<br>Buchformate<br>Bildformate<br>Hörbuchformate         | Ja (2×)<br>Ja (4×)<br>Ja<br>Li-Ionen-Polymer, 4000 mAh**<br>Ja<br>Ja<br>TXT, EPUB, PDF, MOBI, FB2, ZIP, PRC, RTF, HTML, HTM,<br>DOC, DOCX, AZW, AZW3<br>PNG, BMP, JPG, JPEG<br>MP3, WAV (über USB-Typ C-Adapter und Bluetooth)<br>MP3, WAV (über USB-Typ C-Adapter und Bluetooth)                     |
| Lautsprecher<br>Mikrofon<br>Kamera<br>Akku<br>G-Sensor<br>Schutzcover-Sensor<br>Buchformate<br>Bildformate<br>Hörbuchformate<br>Maße | Ja (2×)<br>Ja (4×)<br>Ja<br>Li-Ionen-Polymer, 4000 mAh**<br>Ja<br>Ja<br>TXT, EPUB, PDF, MOBI, FB2, ZIP, PRC, RTF, HTML, HTM,<br>DOC, DOCX, AZW, AZW3<br>PNG, BMP, JPG, JPEG<br>MP3, WAV (über USB-Typ C-Adapter und Bluetooth)<br>MP3, WAV (über USB-Typ C-Adapter und Bluetooth)<br>191 × 226 × 7 mm |

\* Die tatsächlich verfügbare interne Speichergröße kann je nach Softwarekonfiguration Ihres Geräts variieren.

\*\* Bis zu ein Monat Akkulebensdauer (kann je nach Nutzungsart, Konnektivität und Einstellungen variieren)

# Erste Schritte

Vielen Dank, dass Sie das PocketBook InkPad Eo gekauft haben! Um loszulegen, sind ein paar Schritte erforderlich. Die schematischen Darstellungen dienen nur als Referenz und hängen vom eigentlichen Produkt ab!

# LADEN DES AKKUS

Sie können den Akku (**1**) mit einem USB-Kabel über den PC oder (**2**) mit einem Ladegerät über das Stromnetz (optional) laden.

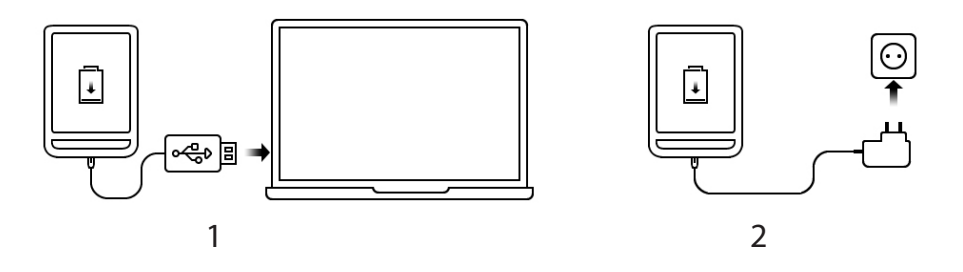

Um den Akku zum ersten Mal zu laden, gehen Sie wie folgt vor:

• Verbinden Sie das Gerät über das USB-Kabel mit einem Computer oder dem Ladegerät. Das Gerät schaltet sich ein, sobald der Ladevorgang beginnt.

• Wenn der Akku vollständig geladen ist, können Sie das Kabel vom Gerät trennen, das nun einsatzbereit ist.

# EIN/AUS

**Einschalten:** Halten Sie die Ein/Aus-Taste für 3 Sekunden gedrückt, um das Gerät einzuschalten.

**Ausschalten:** Halten Sie die Ein/Aus-Taste 1 Sekunde lang gedrückt, warten Sie, bis auf dem Bildschirm das Dialogfeld "Aus/Neustart" angezeigt wird, und drücken Sie dann die Taste [Aus], um das Gerät auszuschalten.

**Neu starten:** Halten Sie die Ein/Aus-Taste 1 Sekunde lang gedrückt, warten Sie, bis auf dem Bildschirm das Dialogfeld "Aus/Neustart" angezeigt wird, und drücken Sie dann die Taste [Neustart], um das Gerät neu zu starten.

**Ruhemodus aktivieren/deaktivieren:** Der automatische Ruhemodus wird unterstützt, wobei Sie Ihre eigene Ruhezeit einstellen können. Drücken Sie die Ein/Aus-Taste oder drücken und halten Sie die Ein/Aus-Taste des Stifts, um den Ruhemodus zu aktivieren oder zu deaktivieren.

**HINWEIS:** Halten Sie die Ein/Aus-Taste für 5 Sekunden gedrückt, um das Ausschalten des Geräts zu erzwingen. Es kann sich automatisch einschalten, wenn es im ausgeschalteten Zustand geladen wird. Halten Sie die Ein/ Aus-Taste für 16 Sekunden gedrückt, um das Gerät zurückzusetzen oder es im anormalen Zustand einzuschalten.

# **USB-DATENÜBERTRAGUNGS-/LADEANSCHLUSS**

Laden/Datenübertragung: Das USB-Typ C-Datenkabel dient zum Verbinden mit dem Computer, um das Gerät zu laden oder Dateien zu übertragen. Wenn der Benutzer ein Netzteil zum Aufladen verwenden möchte, muss er dieses kaufen. Es muss eine CCC-Zertifizierung besitzen und die Anforderungen der Norm erfüllen.

Verbinden Sie das Netzteil (5 V, 2 A) über das Datenkabel [empfohlen] mit einer Steckdose.

**TIPPS** zum Laden: Während des Ladevorgangs leuchtet die Anzeige auf, um anzuzeigen, dass das Gerät geladen wird, und erlischt, wenn es geladen ist. Wenn die Anzeige nicht aufleuchtet, bedeutet dies, dass das Gerät vollständig aufgeladen ist. Anderenfalls prüfen Sie bitte, ob das USB-Typ C-Kabel richtig angeschlossen ist.

# AUDIOUNTERSTÜTZUNG

Kabelgebundene Kopfhörer mit Typ C-Anschluss und integrierten Zweikanal-Lautsprechern werden unterstützt. Kabellose Kopfhörer können über das integrierte Bluetooth 4.2-Modul verbunden werden.

**AUSNAHMEN:** Wenn kein Ton zu hören ist, tippen Sie bitte auf die Statusleiste und prüfen Sie, ob die Lautstärke zu gering ist oder der Stummschaltmodus in der [Lautstärke]-Leiste aktiviert ist.

#### GESTEN

**ACHTUNG!** Der Touchscreen des Geräts ist sehr empfindlich. Um eine Beschädigung zu vermeiden, berühren Sie das Gerät bitte vorsichtig, während Sie es mit Gesten steuern.

#### Antippen

Öffnet ein Element (Buch, Datei, Ordneranwendung oder Menüelement).

#### Berühren und halten

Öffnet das Kontextmenü eines Elements (falls verfügbar).

#### Langsames Wischen

Blättert die Seiten eines Buchs oder eine Liste um und verschiebt ein Bild, indem Sie mit dem Finger langsam über den Bildschirm wischen.

# **Schnelles Wischen**

Scrollt durch Listen, indem Sie mit dem Finger schnell über den Bildschirm wischen.

#### Skalieren

Ändert die Bildskalierung: Legen Sie zwei Finger auf den Bildschirm und schieben Sie sie zusammen, um herauszuzoomen, oder spreizen Sie sie auseinander, um hineinzuzoomen.

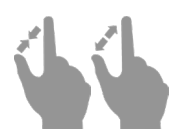

#### ARBEITEN MIT DER BILDSCHIRMTASTATUR

Die Bildschirmtastatur wird verwendet, wenn die Eingabe von Textinformationen erforderlich ist, z. B. zur Suche oder zur Eingabe von Anmeldeinformationen für die Netzwerkverbindung.

Um ein Zeichen einzugeben, tippen Sie auf die entsprechende Taste. Um ein Sonderzeichen einzugeben, tippen Sie lange auf die entsprechende Taste. Wählen Sie das erforderliche Sonderzeichen aus der Dropdown-Liste aus.

Um von der alphanumerischen zur numerischen Tastatur zu wechseln, tippen Sie auf <sup>7123</sup>. Um von der numerischen zur alphanumerischen Tastatur zu wechseln, tippen Sie auf <sup>ABC</sup>.

Um eine neue Tastatursprache hinzuzufügen, wählen Sie *Einstellungen* > *Bildschirmtastatur*, tippen Sie auf <sup>®</sup> und wählen Sie *Sprachen*.

Um zu einer anderen Tastatursprache zu wechseln, tippen Sie auf . Die ausgewählte Sprache wird auf der Leertaste angezeigt.

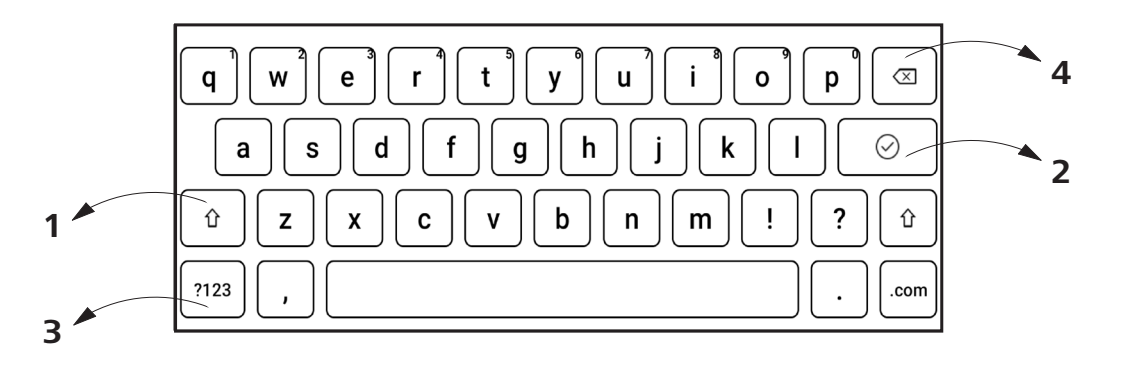

- 1. Groß-/Kleinschreibung
- 2. Eingabetaste
- 3. Wechsel des Tastaturmodus
- 4. Löschung des zuletzt eingegebenen Symbols

#### VERBINDEN MIT DEM INTERNET

Gerät kann über WI AN mit dem Das Internet verbunden werden. Die WLAN-Verbindung kann durch Klicken auf werden. Wenn ein bekanntes Netzwerk verfügbar ist, wird die Verbindung automatisch hergestellt. Wenn kein bekanntes Netzwerk verfügbar ist, wird die Liste der verfügbaren WLANs geöffnet. Wenn das Netzwerk, mit dem Sie eine Verbindung herstellen möchten, gesichert ist, geben Sie das Netzwerkkennwort über die Bildschirmtastatur ein

#### Erweiterte Einstellungen

Wenn Sie Informationen über bekannte Netzwerke abrufen oder die Netzwerkeinstellungen manuell konfigurieren möchten, tippen Sie im Benachrichtigungsbereich lange auf das Symbol ← oder wählen Sie *Einstellungen* > *WLAN*. Die Liste der verfügbaren Netzwerke wird geöffnet.

Durch langes Drücken auf den Netzwerknamen wird ein Fenster mit Informationen über das Netzwerk geöffnet.

#### Hinzufügen eines Netzwerks

So fügen Sie ein Netzwerk hinzu:

**1.** Wählen Sie *Einstellungen* > *WLAN*.

2. Tippen Sie auf die Schaltfläche *Netzwerk hinzufügen*, und geben Sie die SSID über die Bildschirmtastatur in das Feld *Netzwerkname* ein.

**3.** Wählen Sie den Sicherheitstyp in der entsprechenden Liste aus:

• Keine – für ein offenes Netzwerk;

• *Einfach (WEP)* – Nachdem Sie diese Option ausgewählt haben, müssen Sie den WEP-Authentifizierungstyp angeben: *Offenes System* oder *Gemeinsamer Schlüssel*.

• WPA/WPA2 PSK – Sie müssen den Netzwerkschlüssel eingeben (bis zu 64 Zeichen).

**4.** Wenn notwendig, können Sie *Proxy* und *IP-Einstellungen* im Abschnitt *Erweiterte Optionen* ändern.

# **BLUETOOTH PAIRING**

Mit dieser Art von Verbindung können Sie drahtlose Bluetooth-Geräte (z. B. Headsets, Lautsprecher und Auto-Audiosysteme) verbinden, um Audiodateien wiederzugeben und die Text-to-Speech-Funktion zu nutzen.

Um Ihr Bluetooth-Gerät mit Ihrem E-Book zu koppeln, gehen Sie wie folgt vor:

**1.** Wählen Sie *Einstellungen* > *Bluetooth* und stellen Sie den Schalter auf *EIN*.

**2.** Das System zeigt automatisch eine Liste der für die Kopplung verfügbaren Geräte an.

**3.** Suchen Sie den Namen des Bluetooth-Geräts, mit dem Sie eine Verbindung herstellen möchten, und tippen Sie darauf.

Wenn Sie das Gerät das nächste Mal einschalten, wird die Verbindung automatisch hergestellt.

**ACHTUNG** Wenn Sie zum ersten Mal eine Verbindung herstellen:

- Aktivieren Sie Bluetooth im Benachrichtigungsbereich Ihres E-Books.
- Schalten Sie Ihr Bluetooth-Gerät in den Kopplungsmodus.
- Bei der ersten Verbindung kann Ihr Bluetooth-Gerät die Erlaubnis zur Kopplung anfordern. Bestätigen Sie bitte diese Aktion.

# <u>Hauptmenü</u>

Das Hauptmenüdes Geräts besteht aus den folgenden Hauptgruppen:

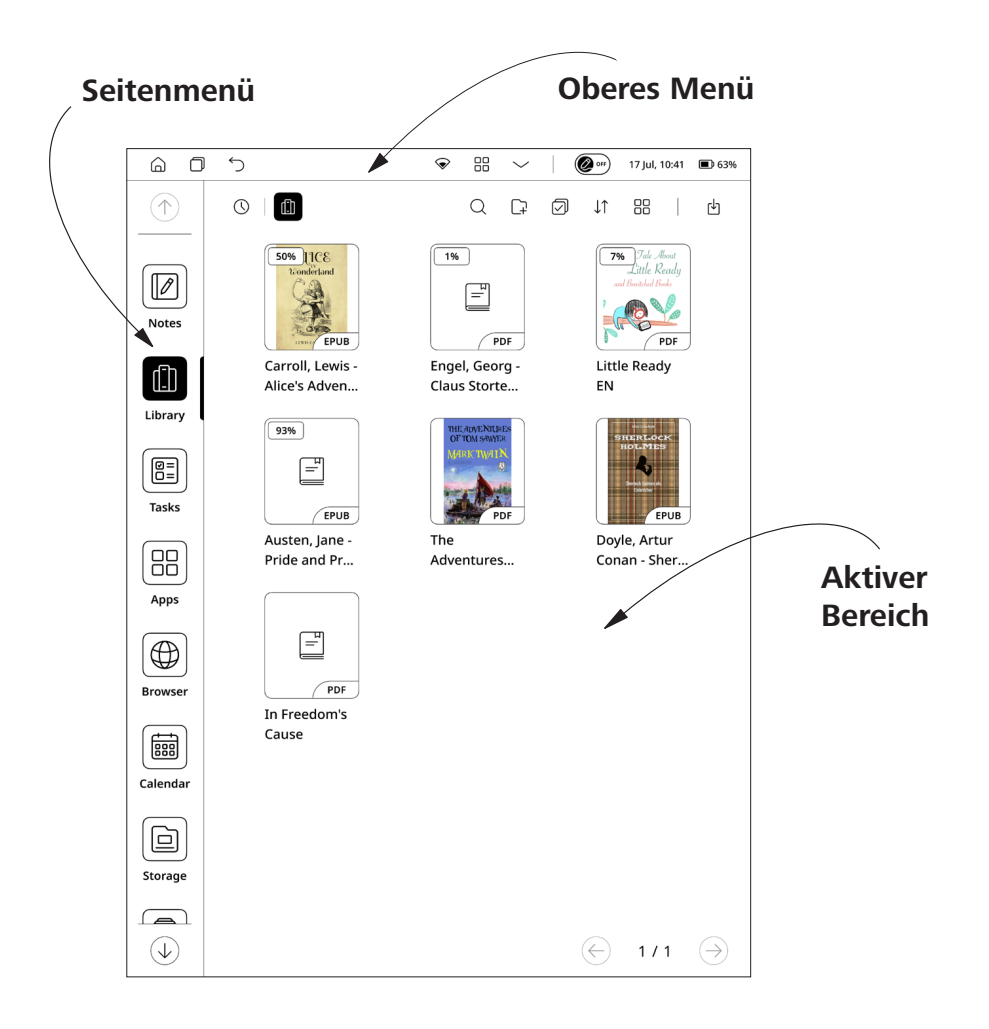

# **OBERES MENÜ**

 ◈ 88 ~

( off 17 Jul, 10:41 ( 63%

# Navigationstasten

☆ Taste "Home" – Führt Sie von jedem beliebigen Teil der Geräte-Firmware sofort zum Hauptmenü zurück.

☐ Taste "Aufgabenmanager" – Ermöglicht es Ihnen, gestartete Anwendungen zu beobachten und zu steuern.

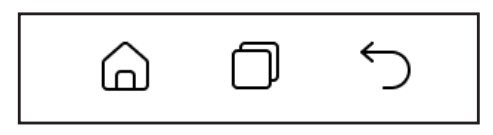

Navigationstasten

# Hauptbedienfeld

Drücken Sie die Taste V, um die folgenden Schalter und Regler anzuzeigen:

• **Taste für WLAN** – Schaltet die WLAN-Verbindung EIN und AUS. Ein langes Drücken öffnet die Einstellungen.

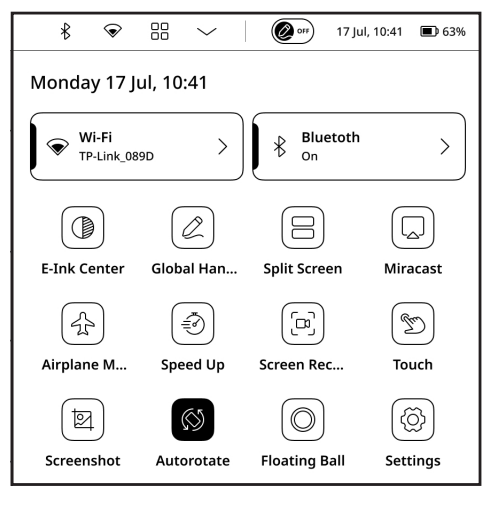

• **Taste für Bluetooth** – Schaltet die Bluetooth-Verbindung EIN und AUS. Ein langes Drücken öffnet die Einstellungen.

• **Globaler Handschriftmodus** – Ermöglicht die verzögerungsfreie Eingabe handgeschriebener Notizen und Markierungen mit einem Stift in jeder Drittanwendung. Sie können den Gobal Handwriting-Modus mit dem Schieberegler in der Statusleiste im oberen Bereich aktivieren oder deaktivieren.

• **Geteilter Bildschirm** – Ermöglicht das Arbeiten in zwei Drittanbieteranwendungen.

• **Miracast** – Ermöglicht die Übertragung Ihres Gerätebildschirms auf ein anderes Gerät.

• Flugmodus – Schaltet alle Funksignale aus.

• Schnelles Schließen – Beendet alle Anwendungen und Vorgänge im Firmware-Hintergrund des Geräts.

• **Bildschirmaufzeichnung** – Ermöglicht die Übertragung oder Aufzeichnung Ihres Gerätebildschirms.

• **Touchfunktion** – Deaktiviert die Touch-Funktion.

• **Screenshots** – Erstellt sofort Screenshots und speichert sie im internen Gerätespeicher.

• **Automatisch drehen** – Der Reader erkennt die Schwerkraft. Diese Funktion ist standardmäßig deaktiviert.

• **Floating ball** – Der Floating Ball kann verwendet werden, um Tastenkombinationen wie Startseite, Beenden, Multitask-Verwaltung, globale Aktualisierung, Screenshot, Einstellungen, Neustart oder Herunterfahren einzugeben, was bequem und einfach ist. Der Floating Ball ist standardmäßig aktiviert, kann jedoch manuell deaktiviert werden. • Einstellungen – Öffnet das Einstellungsmenü des Geräts.

• **Taste für Frontbeleuchtung** – Schaltet die Frontbeleuchtung EIN und AUS.

• Schieberegler für Helligkeit der Frontbeleuchtung – Steuert die Helligkeit des Bildschirms.

• Schieberegler für Farbtemperatur der Frontbeleuchtung

 Steuert die Farbtemperatur des Bildschirms.

Sie können die Helligkeit und Farbtemperatur der Frontbeleuchtung

Ihres Displays anpassen, indem Sie auf die Symbole für **Helligkeit der Frontbeleuchtung** bzw. **Farbtemperatur der Frontbeleuchtung** tippen. Die Helligkeit und Farbtemperatur werden mit jedem Antippen um 1 % erhöht oder verringert.

Sie können außerdem automatische Einstellungen der Frontbeleuchtung konfigurieren wie: *Tageszeit (Tageslichtbeleuchtung)*, *Nacht (Nachtlicht)*, *Schlafzeit*, *Andere*.

• Lautstärke – Öffnet das Bedienfeld für die Lautstärke.

# **Statusfeld**

Dieses Element umfasst die folgenden Elemente:

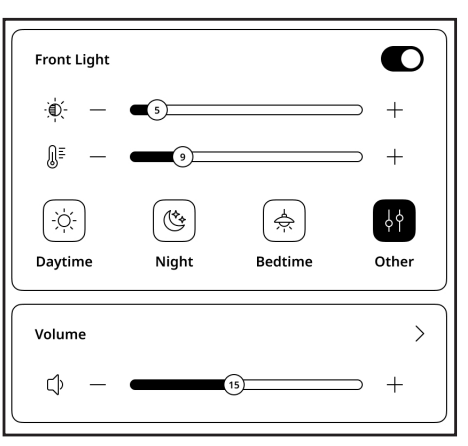

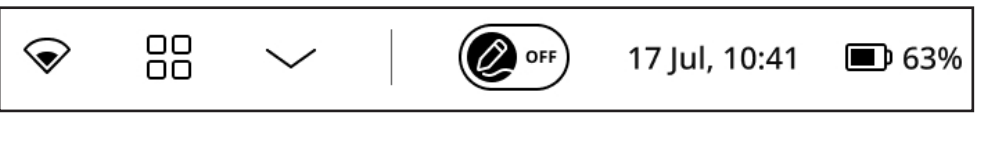

Statusfeld

- 1. Tag/Uhrzeit;
- 2. Anzeige der WLAN-Signalstärke;
- 3. Akkustand.

# SEITENMENÜ

Die Seitenleiste enthält die wichtigsten Anwendungsmenüs der Geräte-Firmware. Sie können jede Anwendung zur Seitenleiste hinzufügen oder entfernen, indem Sie auf das Symbol tippen und bestimmte Anwendungen aus dem Menü auswählen bzw. die Auswahl aufheben. Standardmäßig enthält sie folgende Anwendungen:

# Notizen

Die Anwendung *Notizen* zeigt eine Liste von Notizen, ausgewählten Textfragmenten, Übersetzungsnotizen, die während des Lesens mit einem Wörterbuch erstellt wurden, sowie Kommentare zu diesen ausgewählten Fragmenten. Mithilfe der Anwendung können auch ausgewählte Notizen exportiert werden.

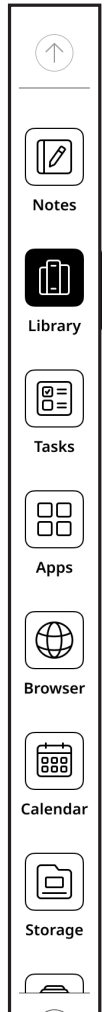

Um eine neue Notiz zu erstellen, tippen Sie im oberen Bereich des Bildschirms auf die Schaltfläche [Notiz]. Wählen Sie im sich öffnenden Fenster die Art der Notiz aus, die Sie erstellen möchten, und tippen Sie dann auf [Bestätigen].

**NOTIZ:** Klicken Sie auf das Symbol  $\bigcirc$  im Notiz-Editor, um Zugriff auf die folgenden Steuerelemente zu erhalten:

- Notiz umbenennen zum Umbenennen Ihrer Notiz.
- **Verschieben nach** um Notizen in ausgewählte Ordner zu verschieben.
  - Notiz löschen um Ihre Notiz zu löschen.

Sie können das **durch langes Drücken öffnende Menü** in dieser Anwendung nutzen, um auf die folgenden ausgeblendeten Steuerelemente zuzugreifen:

• **Als Bildschirmschonerbild festlegen** – die Notiz als Bildschirmschoner festlegen.

- **Umbenennen** Ihre Notiz umbenennen.
- Verschieben verschiebt Notizen in ausgewählte Ordner.
- Löschen Löschen von Dateien und Ordnern.

# **OCR-Funktion**

Mit der *OCR-Funktion* können Sie handgeschriebenen Text erkennen und in das PDF- oder txt-Format umwandeln.

So konvertieren Sie handschriftlichen Text:

**1.** Öffnen oder erstellen Sie eine handschriftliche Notiz und klicken Sie dann auf das Symbol (=) in der oberen Leiste.

**2.** Der Prozess der Texterkennung und -konvertierung wird gestartet. In dem sich öffnenden Fenster können Sie den konvertierten Text sehen. In diesem Fenster können Sie auch die Sprache des erkannten Textes ändern.

**3.** Falls erforderlich, korrigieren oder ändern Sie den Text mit der Bildschirmtastatur.

**4.** Exportieren Sie den Text im gewünschten Format, indem Sie auf das Symbol 🖄 klicken. In dem sich öffnenden Fenster können Sie die folgenden Optionen auswählen:

• **Anzeigen** – um die Datei in dem Ordner zu öffnen, in dem sie gespeichert wurde.

• **Per E-Mail senden** – um eine Notiz an die angegebene E-Mail-Adresse zu senden (nur für das PDF-Format verfügbar).

• **Freigeben** – um die Datei mit Bluetooth oder Quick Share freizugeben.

• Bestätigen – um das Speichern der Datei zu bestätigen.

Sie können die gespeicherte Datei in der Leseanwendung öffnen.

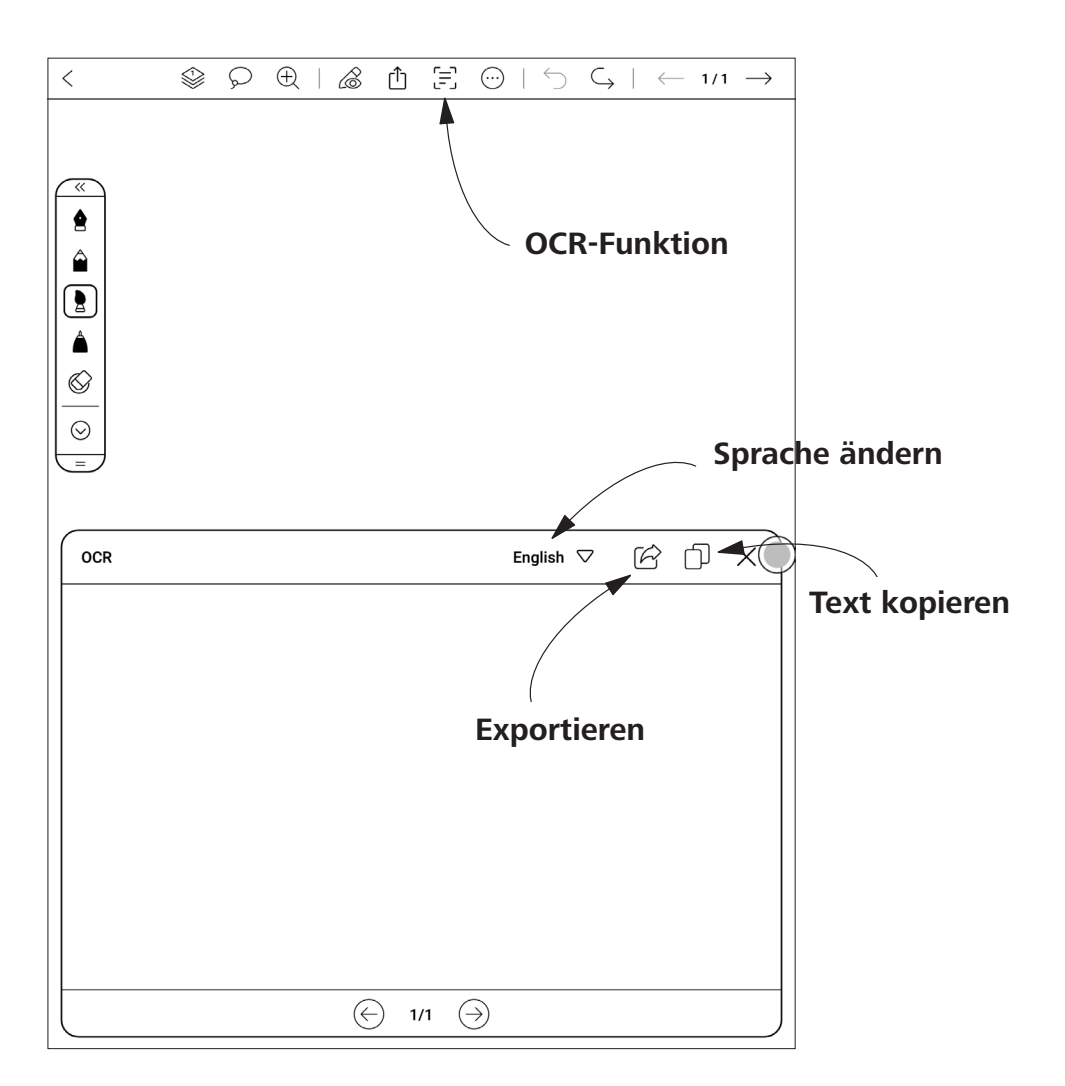

Standardmäßig werden alle konvertierten Dateien im Verzeichnis / Interner Speicher / Notiz / OCR gespeichert.

#### Notizen exportieren

Um Notizen zu exportieren, tippen Sie auf das Symbol 拉 in der oberen Leiste. Das sich öffnende Menü ermöglicht Ihnen den Export:

• **PDF-Datei** – um alle Seiten der Notiz im PDF-Format zu exportieren.

• **PNG-Datei** – zum Exportieren der ausgewählten Notizseite im PNG-Format.

• **Per E-Mail senden** – um eine Notiz an die angegebene E-Mail-Adresse zu senden (nur für das PDF-Format verfügbar).

• **Freigeben** – um die Notiz mit Bluetooth oder Quick Share freizugeben.

| PDF-file        |
|-----------------|
| PNG-file        |
| ∑ Send by email |
| Share           |
|                 |

Um die Notiz an eine bestimmte E-Mail-Adresse zu senden, wählen Sie Per E-Mail senden. Geben Sie in dem sich öffnenden Fenster die E-Mail-Adresse des Empfängers ein und klicken Sie auf Weiter > Senden.

Um die ausgewählte E-Mail-Adresse zu bearbeiten, klicken Sie auf das Symbol  $\mathcal{Q}$ .

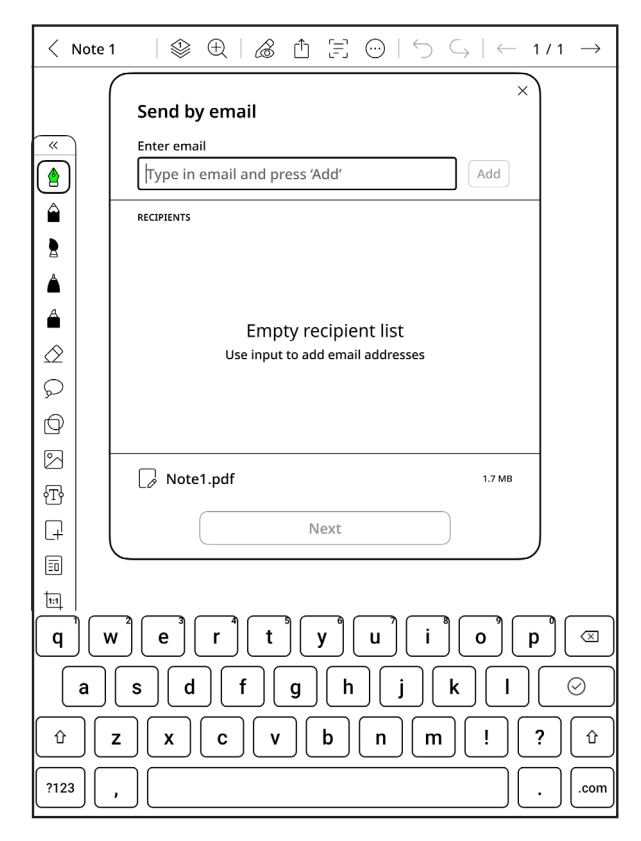

Per E-Mail senden Aussehen

# Bibliothek

Mithilfe dieser Anwendung können Sie alle Ihre E-Book-Dateien, die in den internen Speicher des Geräts geladen wurden, speichern und verwalten.

Sie können Dateien suchen, neue Ordner erstellen, mehrere Dateien auswählen, importieren, sortieren und die Ansicht ändern. Wenn es zu viele Bücher mit mehr als einer Seite gibt, tippen Sie auf die Seitenzahl, um sie schnell zu überspringen. Wenn sich zu viele Bücher im Bücherregal befinden, können die Bücher mithilfe von [Suchen] durchsucht werden. Zur Verwaltung der Bücher im Bücherregal können Ordner verwendet werden.

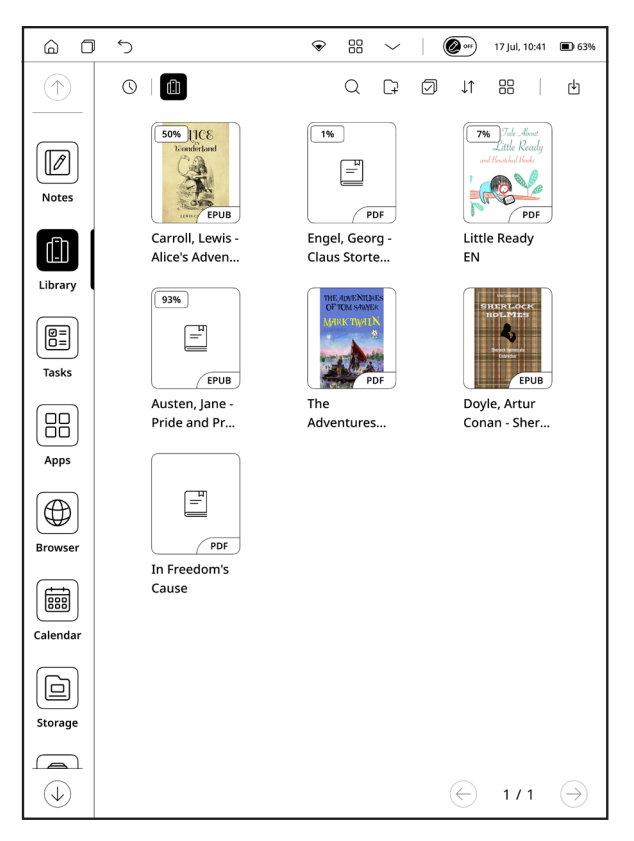

Menü der Bibliothek

**HINWEIS:** Sie können das **durch langes Drücken öffnende Menü** in dieser Anwendung nutzen, um auf die folgenden ausgeblendeten Steuerelemente zuzugreifen:

• Umbenennen – Ändert den Namen der Datei.

• **Teilen** – Sendet Ihre Dateien an andere Anwendungen oder teilt sie über Bluetooth.

- Öffnen mit Wählt Anwendungen zum Öffnen Ihrer Dateien aus.
- Löschen Entfernt unnötige Dateien aus dem Gerätespeicher.

**Importieren** – Sie können Bücher zum Bücherregal hinzufügen, einschließlich dem Importieren lokaler Bücher.

**USB-Übertragung:** Verbinden Sie das Lesegerät über das USB-Typ C-Kabel mit dem Computer. Suchen Sie den Ordner [Books] oder das Verzeichnis "/internal storage/root" auf der Festplatte des Computers, um E-Book-Dateien im Ordner hinzuzufügen oder zu löschen, wobei Formate wie .pdf, .epub, .txt und .mobi unterstützt werden.

#### Dateien

Diese Anwendung ermöglicht das Durchsuchen und Verwalten aller Dateien, die in den internen Speicher des Geräts geladen wurden. Sie können Dateien suchen, neue Ordner erstellen, mehrere Dateien auswählen, importieren und die Ansicht ändern.

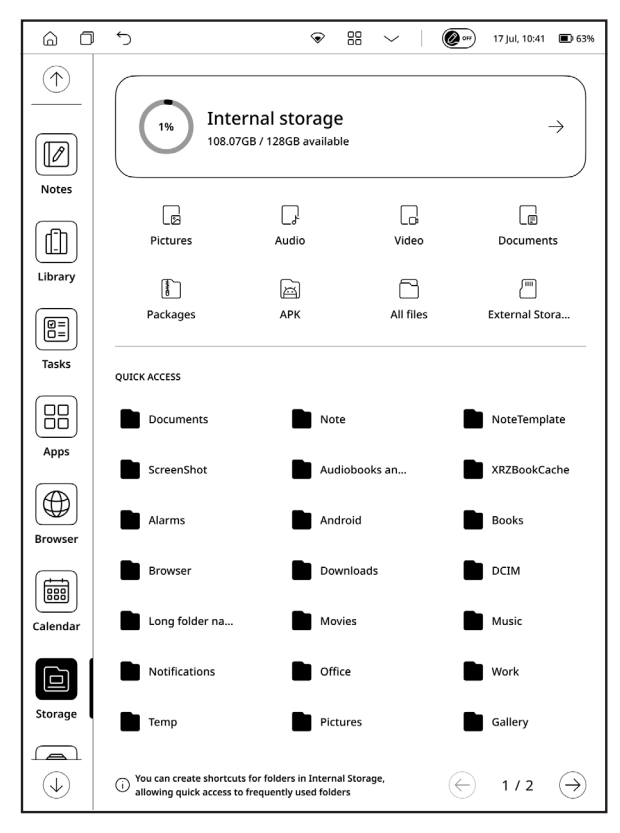

Speichermenü

**HINWEIS:** Sie können das **durch langes Drücken öffnende Menü** in dieser Anwendung nutzen, um auf die folgenden ausgeblendeten Steuerelemente zuzugreifen:

- Öffnen mit Wählt Anwendungen zum Öffnen Ihrer Dateien aus.
- **Umbenennen** Benennt Ihre Dateien und Ordner um.

• In Ordner anzeigen – Zeigt die Datei in dem Ordner an, in dem sie sich befindet.

- **Teilen** Sendet Ihre Dateien an andere Anwendungen oder teilt sie über Bluetooth.
  - Löschen Löscht Dateien und Ordner.

# 🗄 Aufgaben

In dieser Umgebung können Sie Aufgaben und To-Do-Listen erstellen und verwalten.

Zur schnelleren und bequemeren Erstellung von Aufgaben können Sie die Handschrifteingabe und die OCR-Funktion nutzen, indem Sie auf das Symbol 🗐 in der Symbolleiste klicken.

Sie können Aufgaben aus der Aufgabenliste als Bildschirmschoner einrichten. Gehen Sie dazu zur App Bildschirmschoner, wählen Sie den Bildschirmschoner-Stil Aufgaben und tippen Sie auf die Schaltfläche Übernehmen. Die Aufgaben werden auf dem Ruhebildschirm in der gleichen Reihenfolge angezeigt, wie sie in der Aufgabenliste stehen.

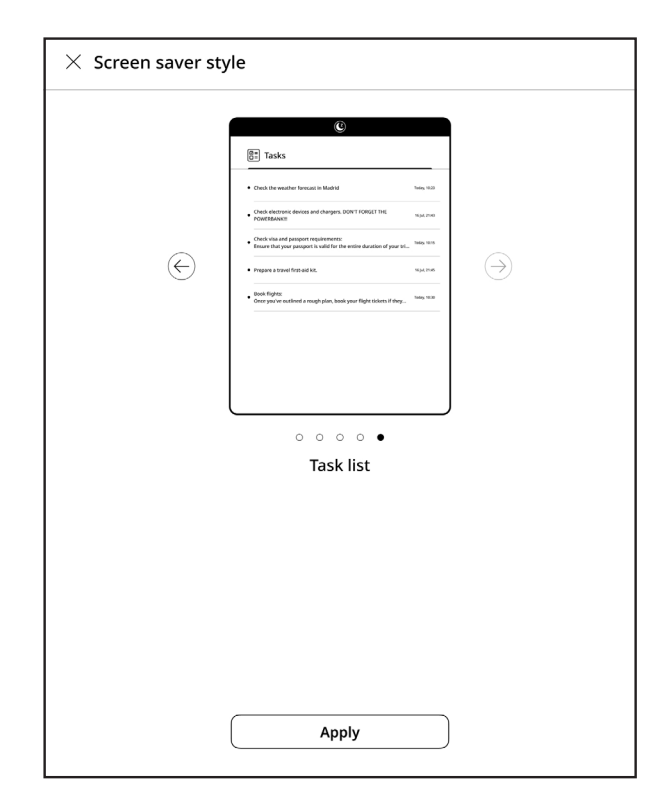

Um eine Aufgabe als erledigt zu markieren, tippen Sie auf das Symbol : und wählen Sie Erledigt markieren, oder klicken Sie auf das Kästchen neben der gewünschten Aufgabe.

Um die Aufgabe zu löschen, tippen Sie auf das Symbol : und wählen Sie Löschen. Die Aufgabe wird dann endgültig gelöscht.

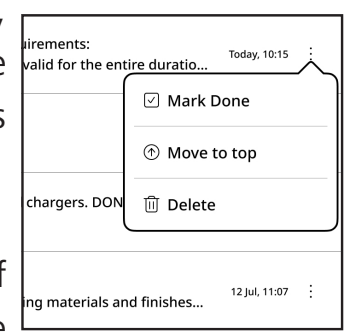

# **Apps**

Diese Anwendung beinhaltet alle nativen Anwendungen und Drittanbieteranwendungen, die auf dem Gerät installiert sind. Manche Apps können nicht gelöscht werden. Dazu gehören der Webbrowser, Bildanzeigen, Musik-Player usw. Drittanbieteranwendungen können frei installiert und deinstalliert werden.

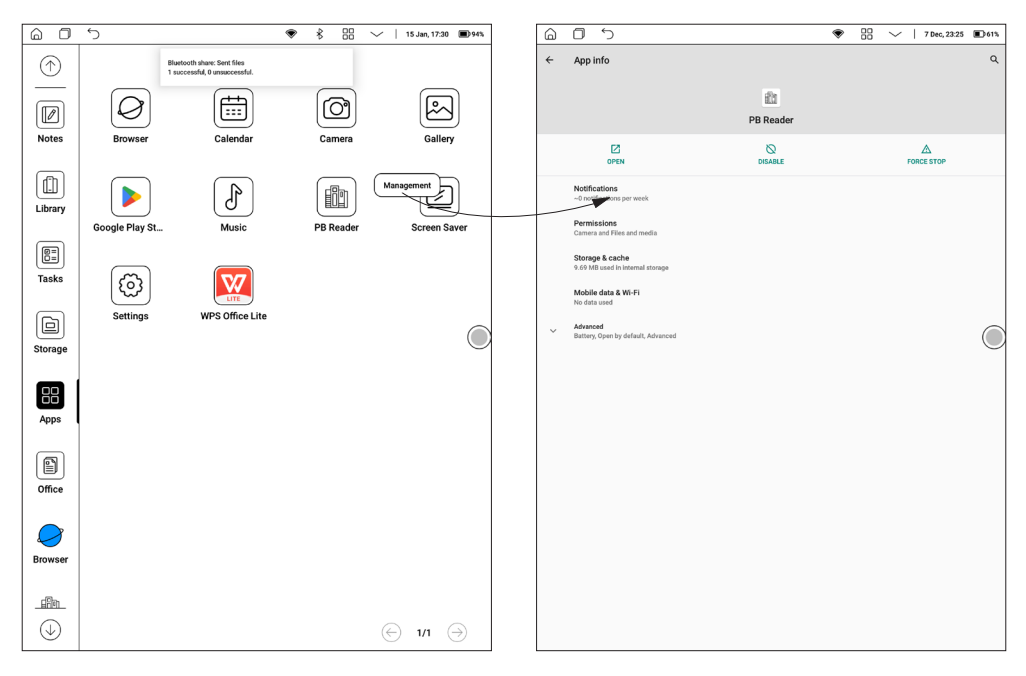

Durch langes Drücken öffnendes Menü und Verwaltungsmenü

**HINWEIS:** Sie können das **durch langes Drücken öffnende Menü** in dieser Anwendung nutzen, um auf die folgenden ausgeblendeten Steuerelemente zuzugreifen:

• **App-Info anzeigen:** Es können Vorgänge wie App-Deinstallation, Stopp erzwingen, App-Benachrichtigung, Berechtigungen, Speicher, Infos zum Datenverkehr, Akku, standardmäßig Ein, erweiterte Einstellungen usw. ausgeführt werden.

• **Deinstallieren:** Vorinstallierte Anwendungen können deinstalliert werden; integrierte Apps können nicht deinstalliert werden.

#### Browser

Dies ist eine Anwendung zur Anzeige von Webseiten. Wenn Sie den Browser starten, wird Ihnen vorgeschlagen, eine Verbindung zu einem der verfügbaren Drahtlosnetzwerke herzustellen.

Um die Adresse einer Website einzugeben, tippen Sie auf die Adressleiste, geben die Adresse über die Bildschirmtastatur ein und drücken Sie *Eingabe*. Um einen Link aufzurufen, tippen Sie darauf. Wenn eine Webseite nicht auf den Bildschirm passt, können Sie sie durchblättern: Legen Sie Ihren Finger auf den Bildschirm und verschieben Sie die Seite. Außerdem können Sie den Maßstab einer Webseite mithilfe von Zoom-Gesten (Zusammenziehen und Spreizen zweier Finger) ändern. Im Browser-Menü können Sie den Verlauf der besuchten Websites, Downloads und Favoriten anzeigen, die Skalierung der Anzeige von Webseiten anpassen und den Browser im Abschnitt *Einstellungen* konfigurieren. Unter *Einstellungen* können Sie den Verlauf und Cookies löschen, JavaScript aktivieren/deaktivieren und Images laden.

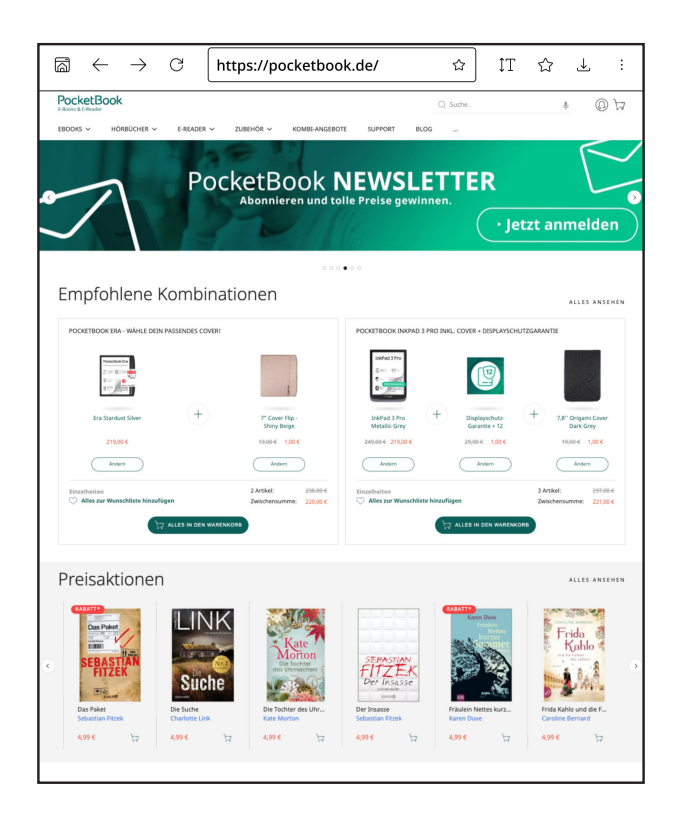

Um den Browser zu beenden, tippen Sie auf das entsprechende Element im Browser-Menü.

## Office-Dokumente

Die App für Office-Dokumente ist ein praktisches Tool zum Anzeigen und Lesen von Dokumenten der Formate .doc, .docx, .ppt, .pptx, .xls, .xlsx und andere. Tippen Sie lange auf das Dokument, um es umzubenennen, zu löschen usw. und mithilfe von Ordnern Dokumente zu verwalten.

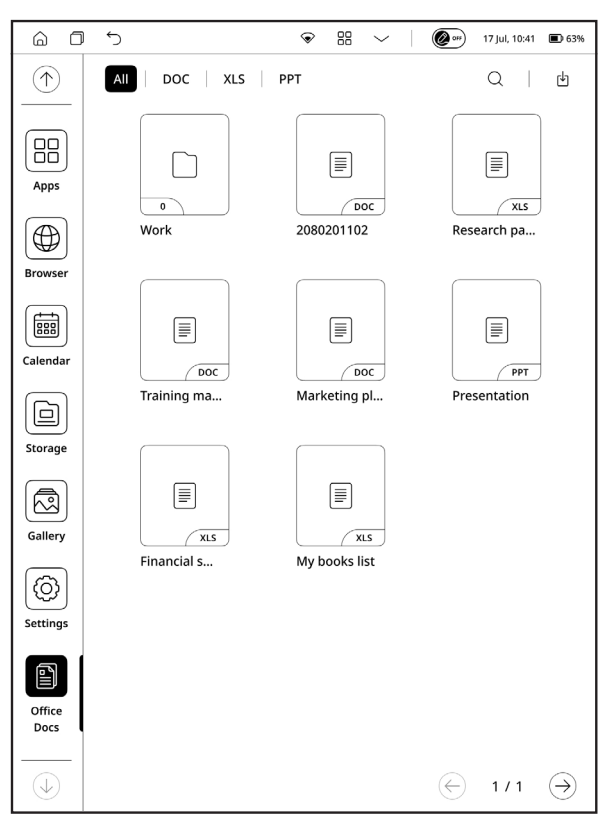

Menü für Office-Dokumente

#### Importieren von Office-Dokumenten

Dokumente können auf zwei Arten importiert werden:

**USB-Import:** Verbinden Sie Ihren PocketBook Reader über ein USB-Typ-C-Kabel mit Ihrem PC (auf dem Mac muss das Android-Übertragungstool vorinstalliert sein), suchen Sie das Verzeichnis "/Internal Storage/Office" oder "/Internal Storage/", und kopieren Sie das Dokument, um den Import abzuschließen.

**WLAN-Übertragung:** Tippen Sie auf "Office-Dokumente > Importieren > WLAN-Import", geben Sie die Adresse nach Aufforderung in den Browser des PCs ein und übertragen Sie dann E-Books vom PC auf das PocketBook. PS: PocketBook Reader und PC müssen mit demselben WLAN-Hotspot verbunden sein, um Office-Dateien in Ordnern hinzuzufügen oder zu löschen, wobei die Formate .doc, .docx, .ppt, .pptx, .xls, .xlsx usw. unterstützt werden.

# Lesen von Büchern

In diesem Kapitel erfahren Sie, wie Sie E-Books lesen und die Reader-Software so konfigurieren, dass Sie möglichst angenehm lesen können.

Das Gerät unterstützt folgende Buchformate: TXT, EPUB, PDF, MOBI, FB2, ZIP, PRC, RTF, HTML, HTM, DOC, DOCX, AZW, AZW3.

Um ein Buch zu öffnen, tippen Sie auf dem *Startbildschirm* oder im Abschnitt *Bücher* auf das Symbol des gewünschten Buchs. Wenn Sie ein Buch zuvor geöffnet hatten, wird es auf der Seite geöffnet, auf der Sie das Buch geschlossen haben.

# Navigieren und Umblättern

Zum Umblättern eines E-Books können Sie folgende Methoden anwenden:

- 1. Wischen nach links/rechts mit Ihren Fingern,
- 2. den Bildschirm links/rechts antippen.

Um das Lesemenü aufzurufen, tippen Sie in die Bildschirmmitte. Der Gerätebildschirm unterstützt auch das **Hinein-/Hinauszoomen mit zwei Fingern** und **langes Antippen**.

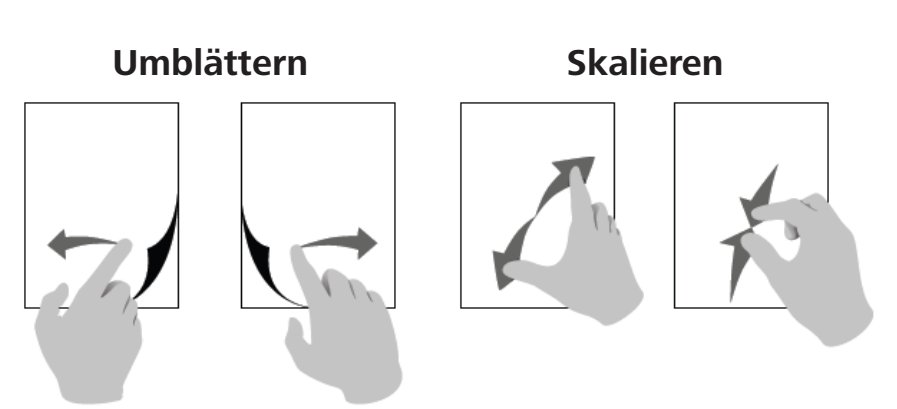

#### **XReader-Lesemenü**

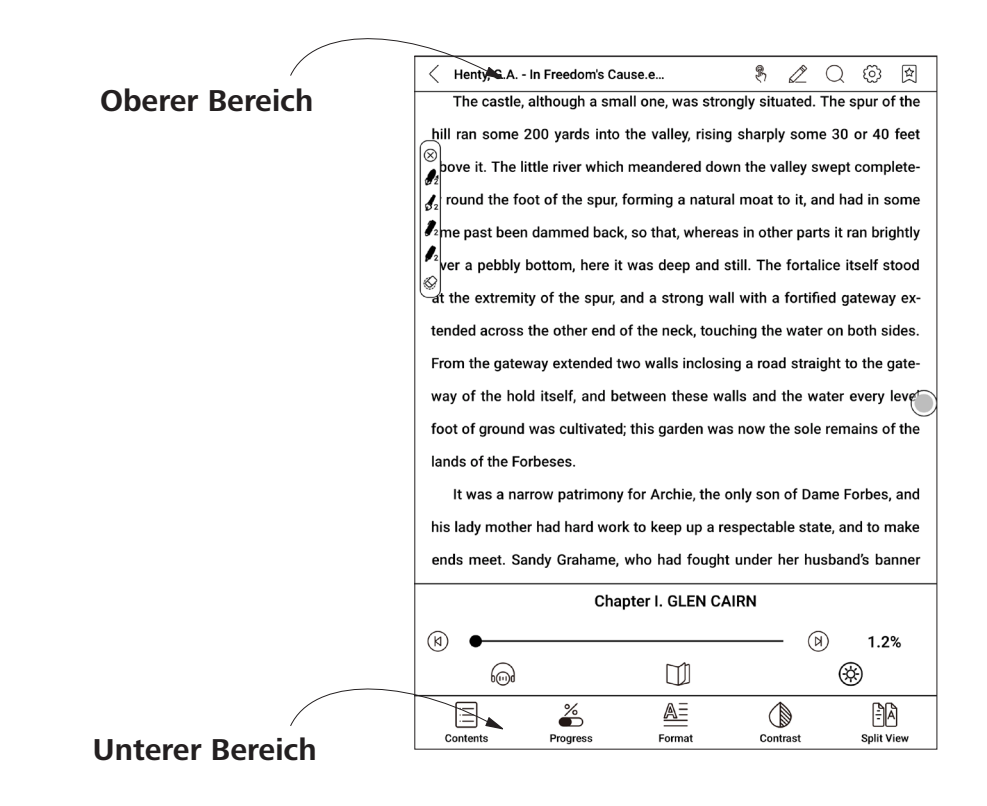

Der obere Bereich enthält folgende Symbole und Elemente:

**Q** Suchen: Tippen Sie auf die obere rechte Ecke, um die entsprechenden Stichwörter im Buch zu suchen.

Deaktivieren/Aktivieren des Umblätterns durch Antippgesten.

**Linienstärke:** Passen Sie die Stärke der mit dem Stift gezeichneten Linien an.

<sup>(2)</sup> **Einstellungen:** Hier können Sie folgende Leseeinstellungen vornehmen:

• Durch langes Drücken öffnendes Menü – Sie können wählen, ob Sie die Wörterbuchanwendung oder das durch langes Drücken öffnende Menü starten möchten, wenn Sie lange auf ein beliebiges Wort im E-Book tippen.

• *Zwei-Finger-Zoom* – Aktivieren oder deaktivieren Sie das Hinein- und Herauszoomen mithilfe von zwei Fingern.

Description Erstellt oder entfernt Lesezeichen auf bestimmten Seiten.

Der **untere Bereich** enthält folgende Symbole und Elemente: **Seitenschieberegler:** Ermöglicht es Ihnen, schnell zu einer bestimmten Seite des Buchs zu blättern.

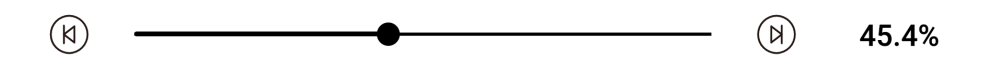

(I) **Kapitelwechsel:** Ermöglicht es Ihnen, sofort zwischen Kapiteln zu navigieren.

E **Inhalt:** Zeigt den Inhalt des E-Books sowie Lesezeichen, Markierungen, Notizen und handgeschriebene Notizen an. Sie können in einem Teil des Menüs auch erstellte Notizen kopieren und löschen.

**Formateinstellungen:** In diesem Menü können Sie Einstellungen für die geöffnete E-Book-Datei vornehmen. Die Menge der Einstellungen und ihre Art sind für verschiedene E-Book-Formate unterschiedlich. Für .epub, .fb2 usw.:

• **Schriftarten:** Passen Sie Textgröße, Schriftdicke und Schriftart an; ändern Sie die Verschlüsselung; aktivieren oder deaktivieren Sie den Zwei-Finger-Zoom und stellen Sie die Standardeinstellungen mit einem Klick wieder her; nutzen Sie benutzerdefinierte Schriftarten und legen Sie Schriftarten im .ttf-Format im Verzeichnis xReader/fonts ab.

| Fonts     |          | Spacing              |          | Others           |
|-----------|----------|----------------------|----------|------------------|
| Font size | ŢŢ       | ®                    |          | ŢŢ               |
| Bold text | Θ        | 0                    |          | $(\pm)$          |
| Fonts     |          | sans-s               | erif     |                  |
| More      |          | · ~                  |          | C                |
| Contents  | Progress | <u>A</u> ≡<br>Format | Contrast | FA<br>Split View |

• **Abstand:** Passen Sie den Zeilenabstand, den Abstand zwischen Absätzen, den Abstand zum linken und rechten Rand sowie den Abstand zum oberen und unteren Rand des Artikels an.

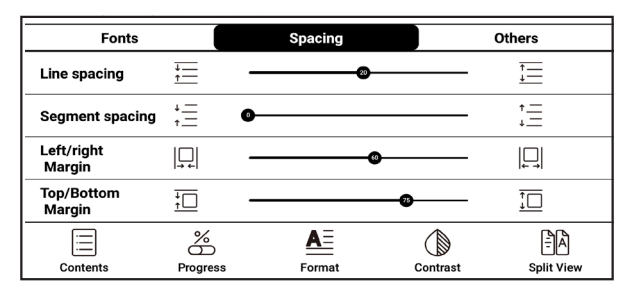

• **Sonstige:** Konvertieren Sie zwischen vereinfachten, traditionellen und standardmäßigen Schriftarten; stellen Sie doppelseitiges oder einseitiges Lesen ein; passen Sie die Bildschirmausrichtung an.

| "令郎?他在东京哪里?"    |               |     |                   |          |                   |
|-----------------|---------------|-----|-------------------|----------|-------------------|
| Fonts           |               | Spa | cing              |          | Others            |
| Chinese         | 原             |     | 简                 |          | 繁                 |
| Page Display    |               |     | <u> </u>          |          |                   |
| Rotating screen |               |     |                   |          |                   |
| Contents        | %<br>Progress | For | <u>∖≡</u><br>rmat | Contrast | <b>Split View</b> |

#### Für PDF:

| Page Display         |               |                    | 1        |                 |                   |
|----------------------|---------------|--------------------|----------|-----------------|-------------------|
| Zoom                 | ŧ             |                    | Q        |                 | · Alto            |
| Сгор                 | え<br>こど       | Г↑٦<br>∟↓」         |          |                 | ĮŦĴ               |
| Rotation             |               |                    |          |                 | (D)               |
| Leave blank<br>space | Θ             | 0                  |          |                 | $\oplus$          |
| Contents             | %<br>Progress | <b>A</b><br>Format | Contrast | )<br>Navigation | <b>Split View</b> |

• **Paginierung:** Wählen Sie die linke oder rechte Seite als Startseite aus.

• **Zoom:** Klicken Sie, um die Anzeige nach und nach zu vergrößern oder zu verkleinern; schalten Sie den Zwei-Finger-Zoom ein oder aus.

• **Abschneiden:** Sie können Ecken, obere und untere Bereiche, den linken und rechten Rand, die gesamte Umrandung oder benutzerdefiniert abschneiden.

• **Drehung:** Sie können die Drehrichtung auf das standardmäßige Hochformat, 90°, 180°, 270° oder mit der Systemrichtung einstellen.

• Leeren Bereich lassen: Beim Abschneiden des linken und rechten Randes wird standardmäßig ein leerer Bereich gelassen. Dieser Schnittrand kann manuell geändert werden.

**Kontrast:** Passen Sie den Kontrast von Text und Bildern an:

• Textkontrast: Passen Sie die Deutlichkeit des Textes an.

• Bildkontrast: Passen Sie den Kontrast eines Bildes an.

Für Bücher im PDF-Format:

• Wasserzeichenaufhellung: Passen Sie die Aufhellung der Wasserzeichen an.

• Kontrast: Passen Sie den Kontrast eines Bildes an.

**Geteilte Anzeige:** In diesem Menü können Sie Ihren Bildschirm in verschiedene Modi aufteilen:

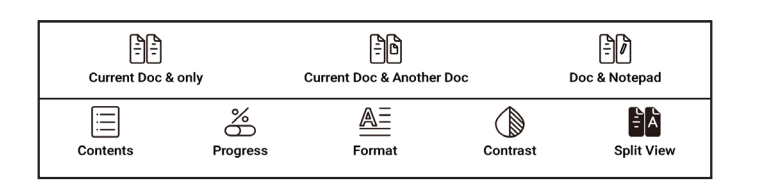

• E Nur aktuelles Dokument: In diesem Modus können Sie verschiedene Seiten desselben Buches anzeigen lassen.

• Aktuelles und weiteres Dokument: In diesem Modus können Sie zwei verschiedene Bücher öffnen und gleichzeitig lesen.

• Dokument und Notizblock: In diesem Modus können Sie auf der linken Seite des Bildschirms ein Buch lesen und auf der rechten Seite handgeschriebene Notizen erstellen.

Um den Modus des **geteilten Bildschirms** zu beenden, tippen Sie auf den mittleren Bereich der Leseseite des E-Books und tippen Sie dann auf das oben angezeigte  $\langle -Symbol. \rangle$ 

# Handgeschriebene Notizen

Sie können Ihre handgeschriebenen Notizen mit dem mitgelieferten Wacom-Stift direkt in das E-Book zeichnen.

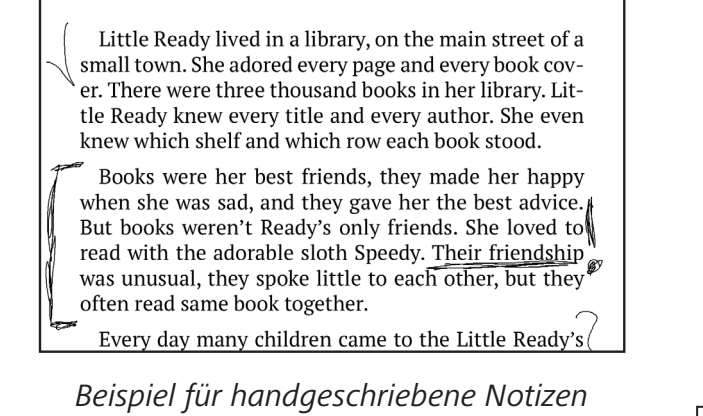

Linienstärke und Schreibgeräte können im oberen Bereich des **Lesemenüs** durch Antippen des **Linienstärke-Symbols** angepasst werden:

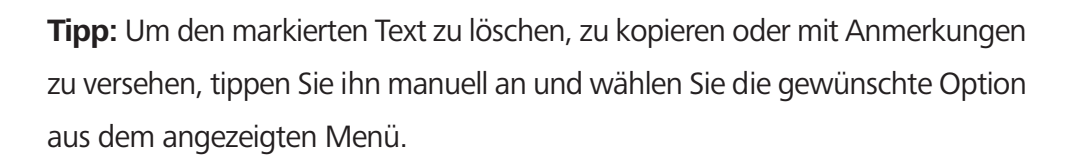

# Durch langes Drücken öffnendes Menü

Tippen Sie beim Lesen des Buchs auf ein beliebiges Wort oder einen Satz und halten Sie den Finger darauf, um das durch langes Drücken öffnende Menü aufzurufen.

bove it. Th

round the

Ime past be

Tippen Sie auf **Hervorheben**, um beliebig ausgewählte Wörter oder Wortgruppen hervorzuheben.

Tippen Sie auf **Kopieren**, um das Wort oder die Wortgruppe zu kopieren.

Tippen Sie auf **Anmerkung**, um einem Wort oder einer Wortgruppe eine Anmerkung hinzuzufügen.

#### Übersicht des PBReader-Lesemenüs

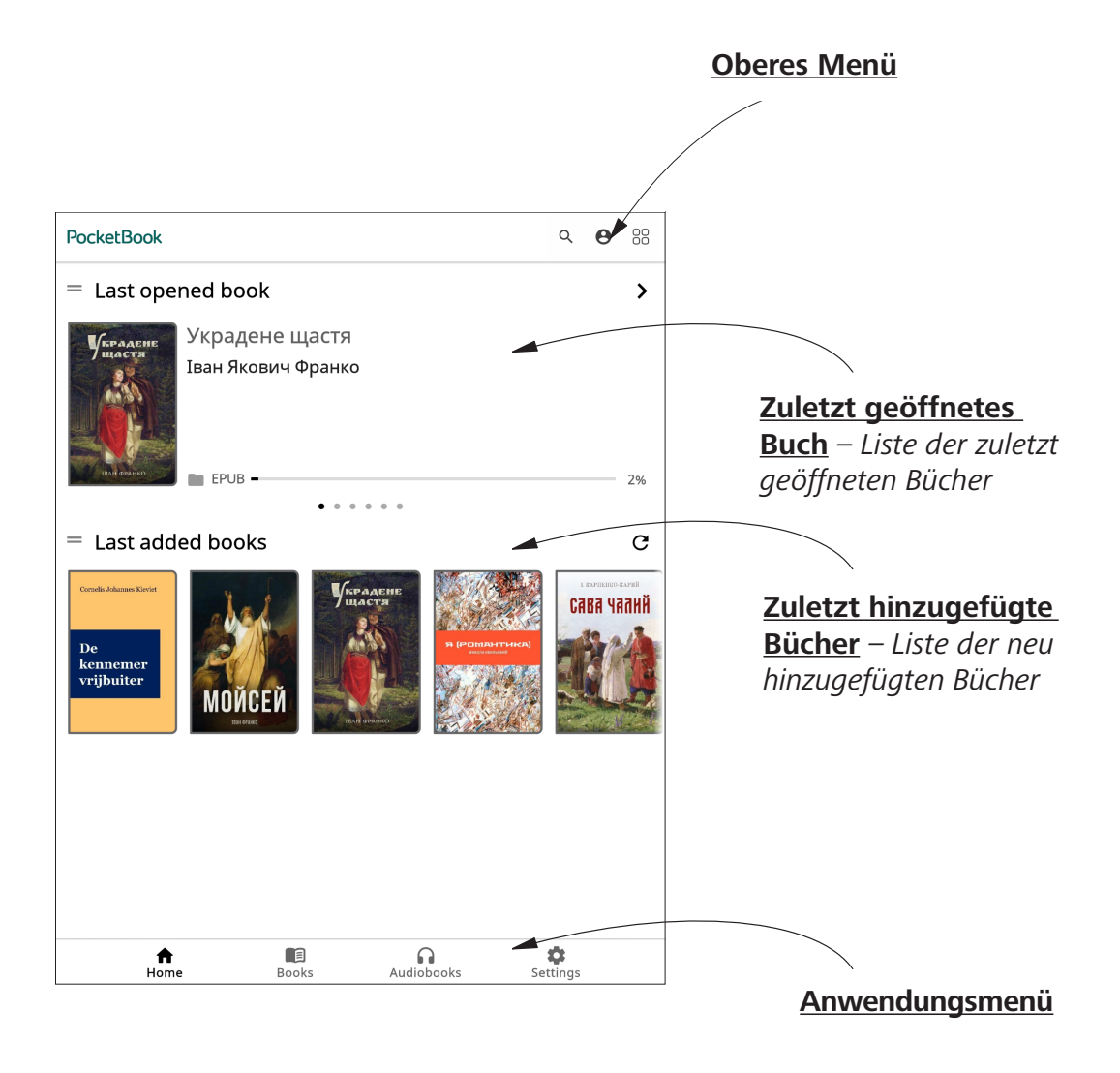

#### **PBReader-Lesemenü**

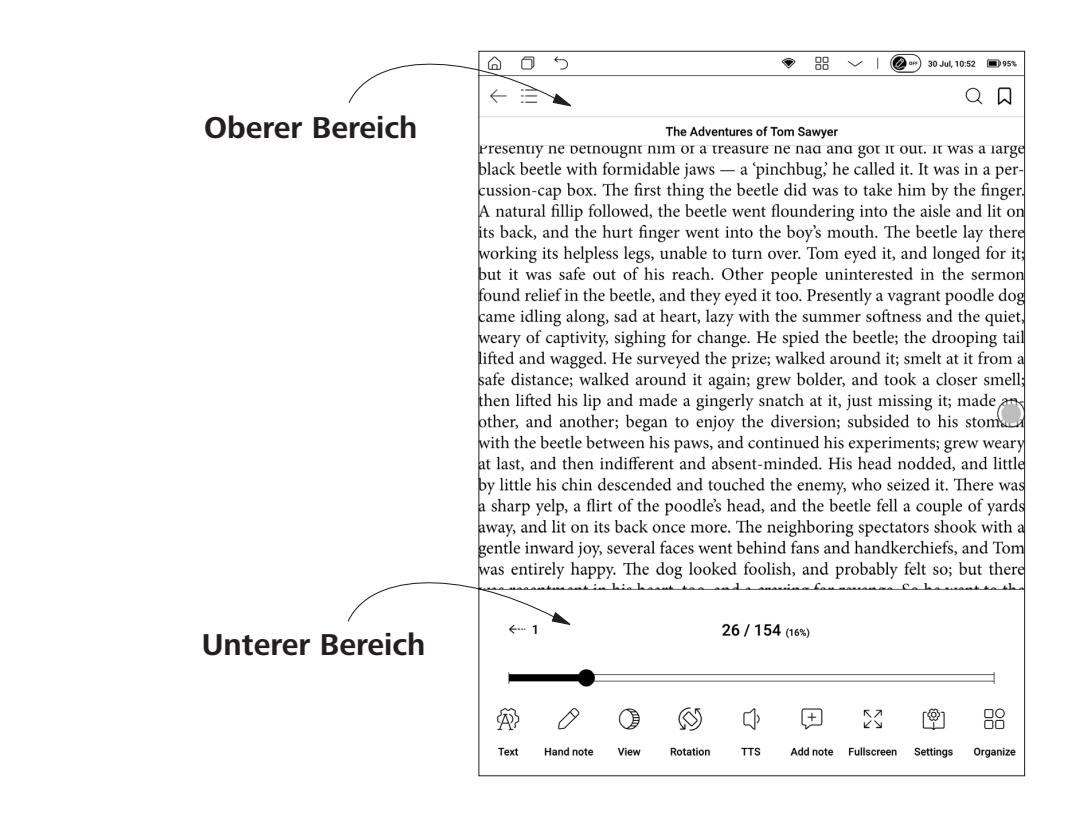

Der obere Bereich enthält folgende Symbole und Elemente: **Lesezeichen hinzufügen/entfernen:** Erstellt oder entfernt Lesezeichen auf bestimmten Seiten.

**Q** Suchen: Tippen Sie auf die obere rechte Ecke, um die entsprechenden Stichwörter im Buch zu suchen. **Ξ: Inhalt:** Zeigt den Inhalt des E-Books sowie Lesezeichen, Markierungen, Notizen und handgeschriebene Notizen an.

Zurück: Schließt das Buch.

**Der untere Bereich** enthält folgende Symbole und Elemente: **Seitenschieberegler:** Ermöglicht es Ihnen, schnell zu einer bestimmten Seite des Buchs zu blättern.

*←*… 1 26 / 154 (16%)

Testeinstellungen: In diesem Menü können Sie Einstellungen für die geöffnete E-Book-Datei vornehmen. Die Menge der Einstellungen und ihre Art sind für verschiedene E-Book-Formate unterschiedlich:

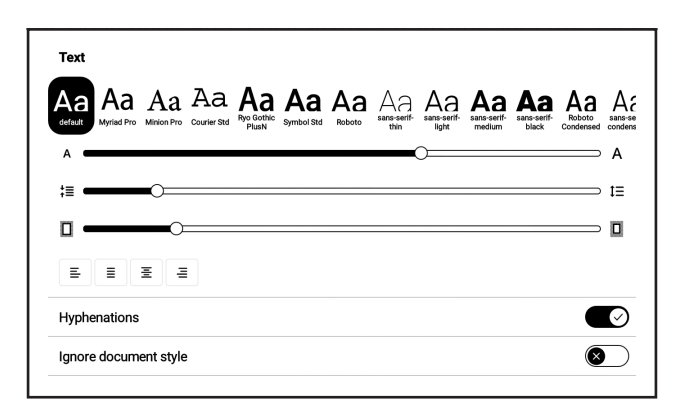

• Für die Formate AZW, AZW3, DOC, DOCX, EPUB, FB2, FB2. ZIP, HTM, HTML, MOBI, PRC, RTF und TXT können Sie **Schriftfamilie**, **Schriftgröße**, **Einzug**, **Ausrichtung**, **Silbentrennung ein/aus** und **Dokumentstil ignorieren ein/aus** wählen.

| Text             |                   |                    |
|------------------|-------------------|--------------------|
| Text Reflow      |                   | $\bigotimes$       |
| Margins cropping |                   | Reset              |
| Autocrop         | (j)<br>Cut in two | Manually<br>Adjust |

• Für das PDF-Format finden Sie auf der Registerkarte **Anzeigen** die Funktionen **Textrücklauf** und **Ränder abschneiden**.

Anzeigen: In diesem Menü können Sie Anzeigeoptionen wie Lesemodus (Einzelseitenmodus, Buchmodus – zeigt 2 Seiten in Albumausrichtung an) und Zoomen auswählen und das Nachtlicht und Lesefortschritt anzeigen aktivieren oder deaktivieren.

S **Drehung:** Sie können die gewählte Bildschirmausrichtung zum Lesen sperren oder entsperren.

↓ Text-to-Speech: Aktivieren der Text-to-Speech-Funktion (wird im PDF-Format nicht unterstützt). Notiz hinzufügen: Ermöglicht das Hinzufügen einer Notiz. Sie können auch lange auf ein Wort tippen.

Einstellungen: Hier können Sie globale Leseeinstellungen für das ausgewählte Buch festlegen.

B **Organisieren:** Ermöglicht das Organisieren des unteren Bereichs.

#### Durch langes Drücken öffnendes Menü

Tippen Sie beim Lesen des Buchs auf ein beliebiges Wort oder einen Satz und halten Sie den Finger darauf, um das durch langes Drücken öffnende Menü aufzurufen.

> is. Can't learn an old dog new tricks, as the saying is. But my goodness, he never plays them alike, two days, and how is a bod  $\left(+\right)$ r) ₽ G  $\bigcirc$ W  $\ll$ പ ା  $\leq$ how long ne can torment me before I get my dander up, and he knows if he can make out to put me off for a minute or make me laugh, it' 1ll dov 2 again and I can't hit him a lick. I ain't doing my auty by that boy, and that's the Lord's

Tippen Sie auf **Hervorheben**, um beliebig ausgewählte Wörter oder Wortgruppen hervorzuheben.

Tippen Sie auf **Lesezeichen**, um Lesezeichen oder Notizen mit der virtuellen Tastatur einzugeben.

Tippen Sie auf **Suchen**, um das entsprechende Stichwort im Buch zu suchen.

Tippen Sie auf **Text-to-Speech**, um die Aussprache des ausgewählten Worts zu hören.

Tippen Sie auf **Übersetzen**, um ein ausgewähltes Wort mit dem integrierten Wörterbuch zu übersetzen.

Tippen Sie auf **Google-Suche**, um die mit dem ausgewählten Wort verwandte Google-Seite aufzurufen.

Tippen Sie auf **Wikipedia-Suche**, um die mit dem ausgewählten Wort verwandte Wikipedia-Seite aufzurufen.

Tippen Sie auf **Teilen**, um das ausgewählte Wort oder die ausgewählte Wortgruppe zu teilen.

Tippen Sie auf **Kopieren**, um das ausgewählte Wort oder die ausgewählte Wortgruppe zu kopieren.

Tippen Sie auf **Einstellungen**, um die globalen Einstellungen zu öffnen und die Einstellungen zu konfigurieren.

Tippen Sie auf **Mehr**, um das Kontextmenü zu erweitern.

# PocketBook Cloud

Nach der Anmeldung bei Ihrem PocketBook Cloud-Konto erhalten Sie Zugriff auf Ihre zuvor heruntergeladenen Bücher, Favoriten, Sammlungen und gespeicherten Lesevorgänge.

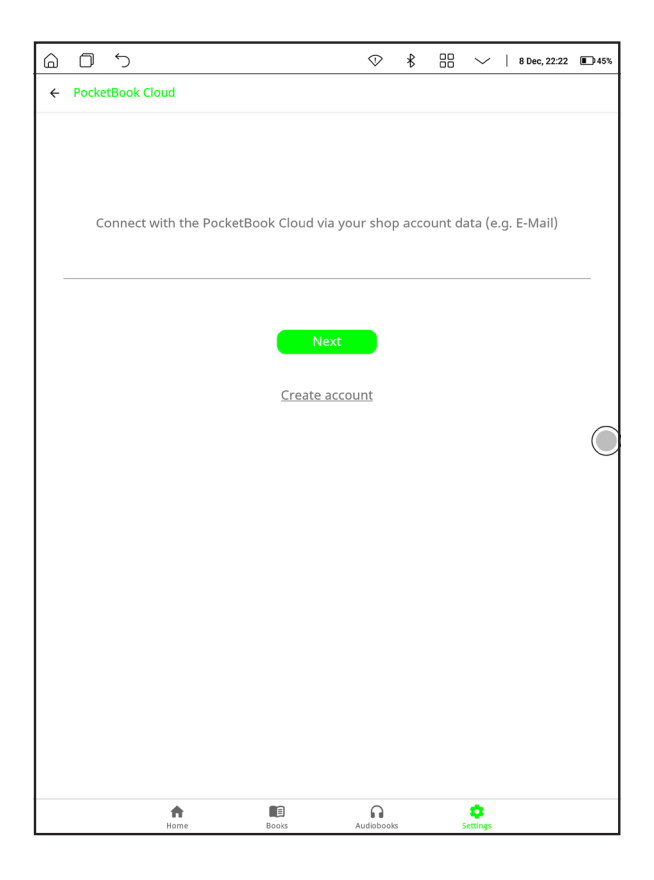

So melden Sie sich an:

1. Tippen Sie auf das Symbol 😁 .

**2.** Sie werden zum Anmeldeformular weitergeleitet, wo Sie sich mit Ihrem Buchhandlungskonto anmelden oder auf den Link <u>Konto</u> <u>erstellen</u> tippen können.

**3.** In der App **Browser** wird eine Liste der Partnerbuchhandlungen geöffnet. Um fortzufahren, wählen Sie eine der vorgeschlagenen Buchhandlungen aus, indem Sie auf den Namen tippen. **4.** Sie werden zur Website der Partnerbuchhandlung weitergeleitet. Rufen Sie das Anmeldeformular auf und folgen Sie den Anweisungen, um ein neues Konto zu erstellen.

**5.** Kehren Sie danach zurück und geben Sie die Anmeldedaten ein, die Sie zum Erstellen des Partnerbuchhandlungskontos verwendet haben, und tippen Sie auf *Anmelden*.

#### Synchronisierungsvorgang

Ihre Bücherliste und Leseposition werden automatisch synchronisiert:

- wenn Sie sich bei Ihrem PocketBook Cloud-Konto anmelden,
- wenn Sie ein Buch öffnen,
- wenn Sie ein Buch schließen,
- wenn Sie eine Sammlung hinzufügen oder entfernen,
- wenn Sie Favoriten hinzufügen oder entfernen.

Wenn Ihr Gerät nicht mit dem Internet verbunden ist, haben Sie nur Zugriff auf die Bücher, die sich bereits auf Ihrem Gerät befinden. Sobald das Gerät mit dem Internet verbunden ist, werden alle Ihre Bücher synchronisiert.

Wenn bei der Synchronisierung ein Fehler auftritt, prüfen Sie bitte Ihre Internetverbindung. Wenn Ihre Internetverbindung funktioniert, versuchen Sie, Ihre Bücher später zu synchronisieren.

# <u>Einstellungen</u>

In diesem Kapitel erfahren Sie, wie Sie die Benutzeroberfläche und Softwarefunktionen des Geräts für eine möglichst komfortable Nutzung konfigurieren.

Wählen Sie im *Notification panel* die Option *Einstellungen* oder wählen Sie *Apps > Einstellungen*, um das Gerät zu konfigurieren. Alle Änderungen werden nach Verlassen des Abschnitts übernommen.

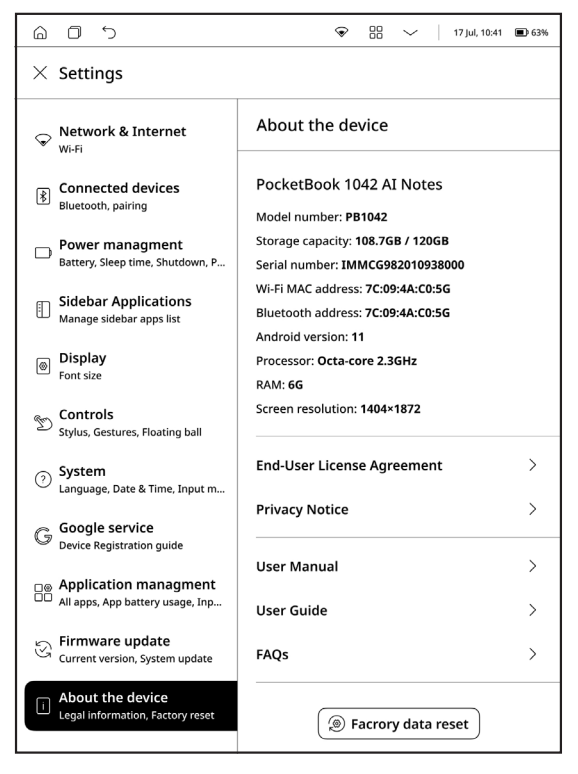

Einstellungen

#### **Netzwerk und Internet**

In diesem Abschnitt können Sie die Liste der verfügbaren Netzwerke einsehen und die für die Netzwerkverbindung erforderlichen Parameter einstellen.

Wählen Sie das Netzwerk aus, um die Parameter dieser Verbindung anzuzeigen: Netzwerkname (SSID), Signalstärke, Sicherheit, IP-Adresse, Netzwerkmaske, Haupt-Gateway, DNS.

#### Verbundene Geräte

Tippen Sie auf [Bluetooth], um die Bluetooth-Einstellungen aufzurufen, und schalten Sie den [Bluetooth-Verbindungsschalter] ein, um nach Bluetooth-Signalen in der Nähe zu suchen, z. B. Bluetooth-Lautsprecher/-Kopfhörer. Tippen Sie auf "Suchen", um ein bestimmtes Gerät zu suchen.

#### Energieverwaltung

In diesem Abschnitt können Sie die Ruhezeit, die Abschaltverzögerung, den Energiesparmodus usw. einstellen.

#### Anwendungen der Seitenleiste

In diesem Abschnitt können Sie Anwendungen auswählen, die in der Seitenleiste Ihres Geräts angezeigt werden sollen.

#### **Display**

Ermöglicht das Festlegen der Systemschriftgröße.

#### Steuerungen

In diesem Abschnitt können Sie Einstellungen zur Steuerung konfigurieren, wie z. B.:

• *Stiftkalibrierung* – In diesem Abschnitt können Sie den Stift kalibrieren.

• *Gesteneinstellungen* – In diesem Abschnitt können Sie die Gesten anpassen.

Standardmäßig sind Wischbewegungen von unten nach oben sowie von links nach rechts bzw. umgedreht aktiviert. Wischbewegungen von oben nach unten bzw. umgedreht an den Seiten sind deaktiviert.

Wischbewegungen nach oben können für verschiedene Funktionen angepasst werden. Dazu gehören das Zurückkehren zur Startseite, das Zurückkehren, das Aufnehmen von Screenshots, das Wechseln von Aufgaben, das Bereinigen des Caches, das vollständige Aktualisieren, das E Ink Center usw.

Wischbewegungen von oben nach unten bzw. umgedreht an den Seiten müssen für benutzerdefinierte Funktionen aktiviert werden. Damit können Lautstärke, warmes Licht und kaltes Licht angesteuert werden.

• *Floating Ball* – Der Floating Ball kann verwendet werden, um Tastenkombinationen wie Startseite, Beenden, Multitask-Verwaltung,

globale Aktualisierung, Screenshot, Einstellungen, Neustart oder Herunterfahren einzugeben, was bequem und einfach ist. Der Floating Ball ist standardmäßig aktiviert, kann jedoch manuell deaktiviert werden.

#### **System**

In diesem Abschnitt können Sie Systemeinstellungen konfigurieren, wie z. B.:

• *Sprache* – Um die Sprache der Benutzeroberfläche zu ändern, wählen Sie eine beliebige Sprache aus der vorinstallierten Liste aus.

• *Datum und Uhrzeit* – Sie können die Zeitanzeige im 12- oder 24-Stunden-Format sowie die Datumsanzeige einstellen.

Sie können auswählen, dass die Zeit automatisch oder manuell eingestellt wird. Wenn eine Internetverbindung besteht, passt die automatische Einstellung die Gerätezeit an die Netzwerkzeit an. Bei der manuellen Einstellung müssen Sie das Datum, die Zeitzone

und die Uhrzeit selbst einstellen.

• *Eingabemethode* – In diesem Abschnitt können Sie die Bildschirmtastatur anpassen.

#### Firmware-Update

Mithilfe dieser Option wird die aktuelle Version und das Herausgabedatum der Firmware angezeigt. Um das automatische Software-Update zu starten, wählen Sie Auf Updates prüfen.

Bei der Suche nach Updates muss Ihr Gerät mit einem WLAN verbunden sein, über ausreichende Speicherkapazität verfügen und zu mehr als 30 % geladen sein, sobald eine Aufforderung zur Aktualisierung des Systems erscheint.

#### Geräteinfo

Prüfen Sie die grundlegenden Informationen des Geräts wie Speicherkapazität, Systemversionsnummer, Produktmodell, Seriennummer des Geräts usw.

• *Endnutzer-Lizenzvereinbarung* : Benutzerlizenz und Informationen über Anwendungen, die auf dem Gerät verwendet werden.

• *Datenschutzerklärung* – Beschreibt die Richtlinien für die Erfassung und Verwendung Ihrer personenbezogenen Daten und erläutert Ihre Datenschutzrechte.

• *Rücksetzung auf Werkseinstellungen* – Löscht alle Daten auf dem Reader, einschließlich Konto-, System- und Anwendungsdaten. Das Zurücksetzen auf die Werkseinstellungen ist ein unwiderruflicher und destruktiver Vorgang. Seien Sie also vorsichtig.

# Firmware-Update

**WARNUNG!** Das Firmware-Update ist ein zuverlässiger Vorgang, bei dem die Verwaltungssoftware des Geräts geändert wird. Bei unsachgemäßer Ausführung kann das Steuerprogramm beschädigt werden und muss im Service-Center repariert werden. Führen Sie das Update gemäß den nachstehenden Anweisungen aus.

Wählen Sie für ein automatisches Software-Update die Optionen Einstellungen > System-Update > Auf Updates prüfen.

Das Gerät prüft daraufhin verfügbare Update-Quellen in folgender Reihenfolge:

- interner Speicher;
- Internet.

Wenn die standardmäßige Internetverbindung nicht festgelegt ist, fordert das Gerät Sie auf, eine Verbindung mit einem der verfügbaren Drahtlosnetzwerke herzustellen.

Wenn ein neues Update verfügbar ist, erscheint ein Update-Informationsfenster. Um das Update zu installieren, klicken Sie auf *Update abrufen*. Daraufhin starten der Download und die Installation des Updates. Nach Abschluss des Downloads startet das Gerät neu, um die Installation fertigzustellen.

# <u>Kundendienst</u>

Detaillierte Informationen über Service-Center in Ihrem Land erhalten Sie über die unten aufgeführten Kontaktnummern:

| Deutschland | 0-800-187-30-03 |
|-------------|-----------------|
|             | 0-800-183-39-70 |
| Česko       | 800-701-307     |
| France      | 0805-080-277    |
| Österreich  | 0-800-802-077   |
|             | 0-800-281-770   |
| Polska      | 0-800-141-0112  |
|             | 4-822-307-92-56 |
| Switzerland | 0-800-898-720   |
| ישראל       | 1-809-494-246   |
| Україна     | 0-800-304-800   |
|             |                 |

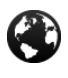

 $\times$ 

www.pocketbook.ch help@pocketbook.ch

# **Einhaltung internationaler Standards**

Produktname: PocketBook InkPad Eo

Modellnummer: PB1042

Firmware-Version: 1.3.1

Nenneingangsleistung: 5 V/2 A

**Hersteller:**Pocketbook International SA. Crocicchio Cortogna 6, 6900 Lugano, Schweiz. Tel. 0800 187 3003. Made in China

# **EU-KONFORMITÄTSERKLÄRUNG**

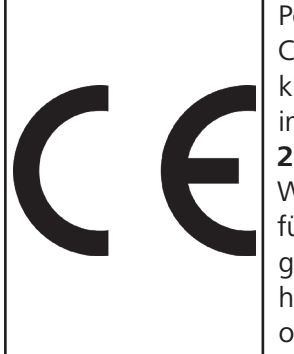

Pocketbook International SA (Crocicchio Cortogna 6, 6900 Lugano, Schweiz) erklärt hiermit, dass die Funkausstattung in dieser Produktpackung der Richtlinie **2014/53/EU** entspricht. Der vollständige Wortlaut der EU-Konformitätserklärung für das verpackte Produkt ist unter folgender Internetadresse abrufbar: https://pocketbook.ch/en-ch/declaration-of-conformity-pocketbook-readers

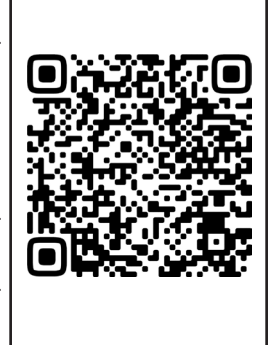

# **HF-AUSGANGSLEISTUNG**

# WLAN- und Bluetooth-Ausgangsleistung (dBm):

Dieses Gerät wurde getestet und hält die geltenden Grenzwerte für Hochfrequenz (HF) ein. Die Frequenz und maximale Sendeleistung in der EU sind nachstehend aufgeführt:

2.412–2.472 MHz: 15,77 (WLAN 2.4G) 5.180–5.240 MHz: 12,98 (WLAN 5.2G) 5.745–5.825 MHz: 10,53 (WLAN 5.8G) 2.402–2.480 MHz: 5,64 (BR-EDR), -3,49 (BLE)

#### Übertragungsrate für WLAN 2.4G (Mbit/s):

802.11b: 1 / 2 / 5,5 / 6 / 7 / 11 / 13 Mbit/s; 802.11g: 1 / 6 / 7 / 9 / 11 / 12 / 13 / 18 / 24/ 36 / 48 / 54 Mbit/s; 802.11n (20 MHz) bei Gebrauch von 800 ns GI: 1 / 6 / 6,5 / 7 / 11 / 13 / 19,5 / 26 / 39 / 52 / 58,5 / 65 Mbit/s (MCS0–MCS7); 802.11n (40 MHz) bei Gebrauch von 800 ns GI: 3 / 6 / 7 / 9 / 11/ 13,5 / 27 / 40,5 / 54 / 81 / 108 / 121,5 / 135 Mbit/s (MCS0–MCS7).

# Übertragungsrate für WLAN 5.2G (Mbit/s):

802.11a: 6 / 9 / 12 / 18 / 24 / 36 / 40 / 48 / 54 Mbit/s; 802.11n (20 MHz): bis zu MCS0–7; 802.11n (40 MHz): bis zu MCS0–7; 802.11ac (VHT20): bis zu MCS0–8; 802.11ac (VHT40): bis zu MCS0–9; 802.11ac (VHT80): bis zu MCS0–9;

#### Übertragungsrate für WLAN 5.8G (Mbit/s):

802.11a: 6 / 9 / 12 / 18 / 24 / 36 / 48 / 54 / 149 / 157 / 165 Mbit/s; 802.11n (HT20): MCS0–MCS7; 802.11n (HT40): MCS0–MCS7; 802.11ac (VHT20): NSS1, MCS0-MCS9, NSS2; 802.11ac (VHT40): NSS1, MCS0-MCS9, NSS2; 802.11ac (VHT80): NSS1, MCS0-MCS9, NSS2.

#### FCC

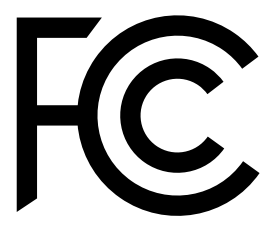

Dieses Gerät (**FCC-ID: 2AUVWPB1042**) entspricht Teil 15 der FCC-Bestimmungen. Der Betrieb unterliegt den folgenden zwei Bedingungen: (1) Dieses Gerät darf keine schädlichen Störungen

verursachen, und (2) dieses Gerät muss alle empfangenen Störungen aufnehmen können, einschließlich Störungen, die einen unerwünschten Betrieb zur Folge haben können.

15.21 Informationen für den Benutzer: Jegliche Änderungen oder Modifikationen, die nicht ausdrücklich von der für die Einhaltung von Vorschriften verantwortlichen Stelle genehmigt wurden, können dazu führen, dass der Benutzer die Berechtigung zum Betrieb des Geräts verliert. 15.105 Informationen für den Benutzer:

**Hinweis:** Dieses Gerät wurde getestet und entspricht den Grenzwerten für ein digitales Gerät der Klasse B gemäß Teil 15 der FCC-Bestimmungen.

Diese Grenzwerte sind so ausgelegt, dass sie einen angemessenen Schutz gegen schädliche Störungen in einer Wohnanlage bieten. Dieses Gerät erzeugt und verwendet Hochfrequenzenergie und kann diese ausstrahlen. Wird es nicht gemäß den Anweisungen installiert und verwendet, kann es Störungen im Funkverkehr verursachen. Es kann jedoch nicht garantiert werden, dass bei einer bestimmten Installation keine Störungen auftreten. Wenn dieses Gerät den Radio- oder Fernsehempfang stört, was durch Einund Ausschalten des Geräts festgestellt werden kann, sollte der Benutzer versuchen, die Störung durch eine oder mehrere der folgenden Maßnahmen zu beheben:

- die Empfangsantenne neu ausrichten oder ihren Standort ändern,
- den Abstand zwischen Gerät und Empfänger vergrößern,

• das Gerät an eine Steckdose in einem anderen Stromkreis als dem anschließen, an dem der Empfänger angeschlossen ist,

• den Anbieter oder einen Radio- und Fernsehtechniker kontaktieren, um Hilfe zu erhalten.

# SAR

Die Expositionsstandards für drahtlose Geräte verwenden eine Maßeinheit, die als spezifische Absorptionsrate (SAR) bezeichnet wird. Der von der FCC/IC festgelegte SAR-Grenzwert beträgt 1,6 W/kg. Der vom Rat der Europäischen Union empfohlene SAR-Grenzwert für die allgemeine Bevölkerung/unkontrollierte Exposition liegt bei 2,0 W/kg und der vom ANFR geforderte Grenzwert für die Mitglieder bei 4,0 W/kg. Der maximale SAR-Wert dieses Geräts liegt weit unter den FCC/IC- und EU-Grenzwerten, wobei spezifische Messungen in der folgenden Tabelle aufgeführt sind.

| FCC/IC  | Max. SAR-Wert (W/kg)                                   |  |
|---------|--------------------------------------------------------|--|
|         | Körper mit einem Gewicht von 1 g (Abstand von 0 mm)    |  |
| 1.6     | WLAN 2.4G – <b>1,410</b>                               |  |
| 1,0     | WLAN 5.2G – <b>0,603</b>                               |  |
|         | WLAN 5.8G – <b>0,757</b>                               |  |
| EU/ACMA | Max. SAR-Wert (W/kg)                                   |  |
|         | 0,276                                                  |  |
| 2,0     | Körper mit einem Gewicht von 10 g und Hotspot (Abstand |  |
|         | von 5 mm)                                              |  |
| EU/ANFR | Max. SAR-Wert (W/kg)                                   |  |
| 4.0     | 0,424                                                  |  |
| 4,0     | Körper mit einem Gewicht von 10 g (Abstand von 0 mm)   |  |

Dieses Gerät wurde für typische Anwendungen am Körper getestet, wobei die Rückseite des PB1042 einen Abstand von 0 und 5 mm zum Körper hatte. Verwenden Sie zum Einhalten der FCC-Anforderungen zur HF-Belastung Zubehör, das einen Abstand von 0 mm zwischen dem Körper des Benutzers und der Rückseite des PB1042 hat.

**WICHTIG:** Nicht autorisierte Änderungen oder Modifikationen an diesem Produkt können dazu führen, dass die EMV- und Drahtloskonformität nicht mehr gegeben ist und Sie nicht mehr zum Betrieb des Produkts berechtigt sind. Dieses Produkt hat seine EMV-Konformität unter Bedingungen nachgewiesen, die die Nutzung von konformen Peripheriegeräten und abgeschirmten Kabeln zwischen Systemkomponenten einschließen. Es ist wichtig, dass Sie konforme Peripheriegeräte und abgeschirmte Kabel zwischen Systemkomponenten verwenden, um mögliche Störungen bei Radios, Fernsehern und anderen elektronischen Geräten zu verringern.

Diese Version des Benutzerhandbuchs wurde nur für Sicherheitszertifizierungszwecke entwickelt und stellt möglicherweise nicht die endgültige Software-Funktionalität der Geräte-Firmware dar.

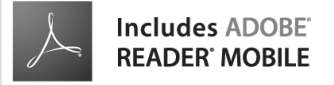